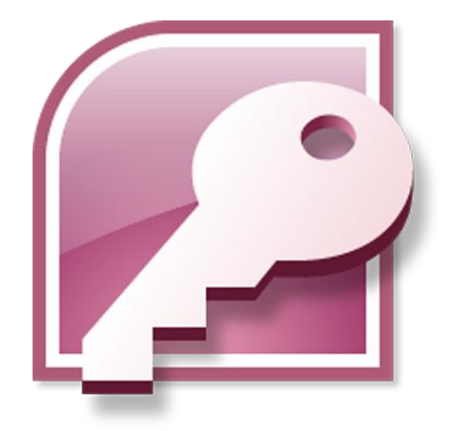

# ОСНОВЫ РАБОТЫ С БАЗАМИ ДАННЫХ MICROSOFT ACCESS

Учебно-практическое пособие

КРАСНОЯРСК 2018

Федеральное государственное казенное образовательное учреждение высшего образования «СИБИРСКИЙ ЮРИДИЧЕСКИЙ ИНСТИТУТ МИНИСТЕРСТВА ВНУТРЕННИХ ДЕЛ РОССИЙСКОЙ ФЕДЕРАЦИИ»

> В.В. Молоков А.С. Шерстяных П.В. Галушин

# ОСНОВЫ РАБОТЫ С БАЗАМИ ДАННЫХ MICROSOFT ACCESS

Учебно-практическое пособие

Красноярск СибЮИ МВД России 2018 УДК 004.65 ББК 32.972.134

> Рецензенты: М.С. Апанович – к.ф.-м.н., доцент кафедры медицинской кибернетики и информатики Красноярского государственного медицинского университета им. проф. В.Ф. Войно-Ясенецкого Минздрава России; И.А. Панфилов – к.т.н., доцент, доцент кафедры системного анализа и исследования операций Сибирского университета науки и технологий им. акад. М.Ф. Решетнёва.

#### Молоков, В.В.

Основы работы с базами данных Microsoft Access : учебнопрактическое пособие / В.В. Молоков, А.С. Шерстяных, П.В. Галушин. – Красноярск: СибЮИ МВД России, 2018. – 92 с.

В пособии рассматриваются основные вопросы разработки баз данных при помощи Microsoft Office Access 2007, в том числе: основные понятия баз данных, создание таблиц, форм, запросов, отчетов, макросов и модулей, подготовка документов к печати.

Предназначено для курсантов, слушателей и студентов Сибирского юридического института МВД России.

> © Сибирский юридический институт МВД России, 2018 © В.В. Молоков, А.С. Шерстяных, П.В. Галушин, 2018

# ОГЛАВЛЕНИЕ

| ВВЕДЕНИЕ                                      | 4  |
|-----------------------------------------------|----|
| 1. ОСНОВНЫЕ ПОНЯТИЯ ТЕОРИИ БАЗ ДАННЫХ         | 6  |
| 1.1. Классификация баз данных                 | 6  |
| 1.2. Структурные элементы базы данных         | 7  |
| 1.3. Модели данных                            | 8  |
| 1.4. Свойства СУБД и базы данных              | 12 |
| 1.5. Обзор СУБД                               | 12 |
| 1.6. База данных Access                       | 14 |
| 2. ПРОЕКТИРОВАНИЕ БАЗ ДАННЫХ                  | 17 |
| 2.1. Разработка макета базы данных            | 17 |
| 2.2. Создание новой базы данных               | 22 |
| 2.3. Создание таблицы путем ввода данных      | 23 |
| 2.4. Создание таблицы в режиме конструктора   | 25 |
| 2.5. Создание таблицы Адреса сотрудников      | 29 |
| 2.6. Создание таблицы Родственники сотрудника | 29 |
| 2.7. Схема данных                             | 29 |
| 3. ФОРМЫ                                      | 33 |
| 3.1. Мастер форм                              | 33 |
| 3.2. Конструктор форм                         | 35 |
| 3.3. Подчиненная форма                        | 41 |
| 4. ЗАПРОСЫ                                    | 44 |
| 4.1. Мастер запросов                          | 44 |
| 4.2. Конструктор запросов                     | 46 |
| 4.3. Условия отбора и вычисляемые поля        | 48 |
| 5. ОТЧЕТЫ                                     | 53 |
| 5.1. Мастер отчетов                           | 53 |
| 5.2. Конструктор отчетов                      | 54 |
| 5.3. Сортировка и группировка                 | 57 |
| 5.4. Подведение промежуточных итогов          | 60 |
| 6. МАКРОСЫ И МОДУЛИ                           | 64 |
| 6.1. Макросы                                  | 64 |
| 6.2. Модули                                   | 66 |
| 7. ИЗМЕНЕНИЕ БАЗЫ ДАННЫХ                      | 69 |
| 8. СОЗДАНИЕ КНОПОЧНОЙ ФОРМЫ                   | 73 |
| 9. ВЫВОД РЕЗУЛЬТАТОВ                          | 77 |
| 9.1. Предварительный просмотр                 | 77 |
| 9.2. Файловые операции                        | 78 |
| 10. ЗАЛАНИЯ ДЛЯ САМОСТОЯТЕЛЬНОГО ВЫПОЛНЕНИЯ   | 80 |
| СПИСОК РЕКОМЕНДУЕМОЙ ЛИТЕРАТУРЫ               | 90 |

#### введение

Современные информационные системы, основанные на концепции интеграции данных, характеризуются огромными объемами хранимой информации, сложной организацией, не-обходимостью удовлетворять разнообразные требования мно-гочисленных пользователей.

Информационная система – система, реализующая автоматизированный сбор, обработку и манипулирование данными и включающая технические средства обработки данных, программное обеспечение и соответствующий персонал.

Цель любой информационной системы – обработка данных об объектах реального мира. Основой информационной системы является база данных. В широком смысле слова база данных – это совокупность сведений о конкретных объектах реального мира в какой-либо предметной области. Под предметной областью принято понимать часть реального мира, подлежащую изучению для организации управления и в конечном счете автоматизации, например предприятие, вуз и т.п.

Создавая базу данных, пользователь стремится упорядочить информацию по различным признакам и быстро производить выборку с произвольным их сочетанием. Большое значение при этом приобретает структурирование данных.

*Структурирование данных* – это введение соглашений о способах представления данных.

*Неструктурированными* называют данные, записанные, например, в текстовом файле.

Ниже приведен пример неструктурированных и структурированных данных, содержащих сведения о студентах (номер личного дела, фамилию, имя, отчество и год рождения).

#### Неструктурированные данные:

Личное дело № 16493. Сергеев Петр Михайлович, дата рождения 1 января 1992 г.; л/д № 16593, Петрова Анна Владимировна, дата рожд. 15 марта 1991 г.; № личн. дела 16693, д.р. 14.04.92, Анохин Андрей Борисович.

Легко убедиться, что сложно организовать поиск необходимой информации, хранящейся в неструктурированном виде.

#### Структурированные данные:

| № лично- | Фамилия | Имя    | Отчество     | Дата     |
|----------|---------|--------|--------------|----------|
| го дела  |         |        |              | рождения |
| 16493    | Сергеев | Петр   | Михайлович   | 01.01.92 |
| 16593    | Петрова | Анна   | Владимировна | 15.03.91 |
| 16693    | Анохин  | Андрей | Борисович    | 14.04.92 |

Чтобы автоматизировать поиск и систематизировать эти данные, необходимо выработать определенные соглашения о способах их представления, например дату рождения нужно записывать одинаково для каждого студента, она должна иметь одинаковую длину и определенное место среди остальной информации. Эти же замечания справедливы и для остальных данных (номер личного дела, фамилия, имя, отчество).

Пользователями базы данных могут быть различные прикладные программы, программные комплексы, а также специалисты предметной области, выступающие в роли потребителей или источников данных, называемые конечными пользователями.

В современной технологии баз данных предполагается, что создание базы данных, ее поддержка и обеспечение доступа пользователей к ней осуществляются централизованно с помощью специального программного инструментария – системы управления базами данных.

База данных (БД) – это поименованная совокупность данных, отражающая состояние объектов и их отношений в рассматриваемой предметной области, систематизированная для обработки с помощью ЭВМ.

*Объектом* называется элемент предметной области, информацию о котором мы сохраняем.

Объект может быть реальным (например, человек, изделие или населенный пункт) и абстрактным (например, событие, счет покупателя или изучаемый студентами курс). Так, в области продажи автомобилей примерами объектов могут служить МОДЕЛЬ АВТОМОБИЛЯ, КЛИЕНТ и СЧЕТ. На товарном складе – это ПОСТАВЩИК, ТОВАР, ОТПРАВЛЕНИЕ и т.д.

Система управления базами данных (СУБД) – это комплекс программных и языковых средств, предназначенных для создания, ведения и совместного применения баз данных многими пользователями.

Централизованный характер управления данными в базе данных предполагает необходимость существования некоторого лица (группы лиц), на которое возлагаются функции администрирования данных, хранимых в базе.

# 1. ОСНОВНЫЕ ПОНЯТИЯ ТЕОРИИ БАЗ ДАННЫХ

# 1.1. КЛАССИФИКАЦИЯ БАЗ ДАННЫХ

По технологии обработки данных базы данных подразделяются на централизованные и распределенные.

Централизованная база данных хранится в памяти одной вычислительной системы. Если эта вычислительная система является компонентом сети ЭВМ, возможен многопользовательский доступ к базе. Такой способ использования баз данных часто применяют в компьютерных локальных сетях.

Распределенная база данных состоит из нескольких, возможно пересекающихся или даже дублирующих друг друга, частей, хранимых на различных компьютерах вычислительной сети. Работа с такой базой осуществляется с помощью системы управления распределенной базой данных (СУРБД).

По способу доступа к данным базы данных разделяются на БД с локальным доступом и БД с удаленным (сетевым) доступом.

Системы централизованных БД с сетевым доступом предполагают различные архитектуры подобных систем:

- файл-сервер;

- клиент-сервер.

Файл-сервер. Архитектура систем БД с сетевым доступом предполагает выделение одной из машин сети в качестве центральной (сервер-файлов). На такой машине хранится совместно используемая централизованная БД. Все другие машины сети выполняют функции рабочих станций, с помощью которых поддерживается доступ пользовательской системы к централизованной БД. Файлы БД в соответствии с пользовательскими запросами передаются на рабочие станции, где в основном и производится обработка. При большой интенсивности доступа к одним и тем же данным производительность информационной системы падает. Пользователи могут также создавать на рабочих станциях локальные БД, которые используются ими монопольно.

Клиент-сервер. В этой концепции подразумевается, что помимо хранения централизованной БД центральная машина (сервер БД) должна обеспечивать выполнение основного объема обработки данных. Запрос на данные, выдаваемый клиентом (рабочей станцией), порождает поиск и извлечение дан-

6

ных на сервере. Извлеченные данные (но не файлы) транспортируются по сети от сервера к клиенту. Спецификой архитектуры клиент-сервер является использование языка запросов SQL.

#### 1.2. СТРУКТУРНЫЕ ЭЛЕМЕНТЫ БАЗЫ ДАННЫХ

Понятие базы данных тесно связано с такими понятиями структурных элементов, как поле, запись, таблица (рис. 1.1).

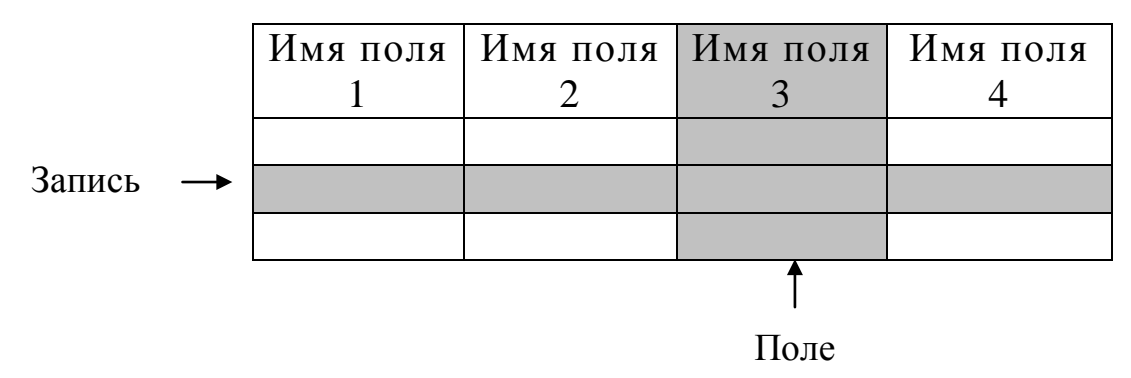

Рис. 1.1. Основные структурные элементы базы данных

**Поле** – элементарная единица логической организации данных, которая соответствует неделимой единице информации – реквизиту. Для описания поля используются следующие характеристики:

-имя (например, фамилия, имя, отчество, дата рождения);

-*тип* (например, символьный, числовой, календарный);

*– длина* (например, 15 байт, причем длина будет определяться максимально возможным объемом хранимых данных);

*— точность* (для числовых данных, например, два десятичных знака для отображения дробной части).

Запись – совокупность логически связанных полей.

Экземпляр записи – отдельная реализация записи, содержащая конкретные значения ее полей.

Таблица – совокупность экземпляров записей одной структуры.

В структуре записи таблицы указываются поля, значения которых являются ключами: первичными (ПК) и вторичными (ВК).

Первичный ключ (ПК) – это одно или несколько полей, однозначно идентифицирующих запись. Если первичный ключ состоит из одного поля, он называется простым, если из нескольких полей – составным ключом.

Вторичный ключ (ВК) – это одно или несколько полей, которые исполняют роль поисковых или группировочных признаков. В отличие от первичного, значение вторичного ключа может повторяться в нескольких записях файла, то есть он не является уникальным. Если по значению первичного ключа может быть найден один-единственный экземпляр записи, то по вторичному – несколько.

# 1.3. МОДЕЛИ ДАННЫХ

Ядром любой базы данных является модель данных. Модель данных представляет собой множество структур данных, ограничений целостности и операций манипулирования данными. С помощью модели данных могут быть представлены объекты предметной области и взаимосвязи между ними.

**Модель данных** – совокупность структур данных и операций их обработки.

СУБД основывается на использовании иерархической, сетевой или реляционной модели, на комбинации этих моделей или на некотором их подмножестве.

Рассмотрим три основных типа моделей данных: иерархическую, сетевую и реляционную.

**Иерархическая модель** организует данные в виде древовидной структуры.

К основным понятиям иерархической структуры относятся: уровень, элемент (узел), связь. Дерево представляет собой иерархию элементов, называемых узлами. Узел – это совокупность атрибутов данных, описывающих некоторый объект. На самом верхнем уровне иерархии имеется один и только один узел – корень. Каждый узел, кроме корня, связан с одним узлом на более высоком уровне, называемом исходным для данного узла. Ни один элемент не имеет более одного исходного. Каждый элемент может быть связан с одним или несколькими элементами на более низком уровне. Они называются порожденными (рис. 1.2).

К каждой записи базы данных существует только один (иерархический) путь от корневой записи. Например, как видно из рисунка 1.2, для записи С4 путь проходит через записи А и В3 соответственно.

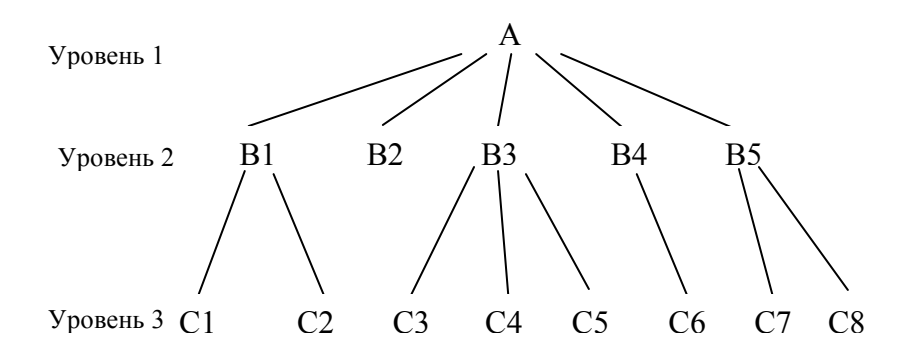

Рис. 1.2. Графическое изображение иерархической структуры БД

Сетевая модель является расширением иерархического подхода к организации данных. В иерархических структурах запись-потомок должна иметь в точности одного предка; в сетевой структуре данных потомок может иметь любое число предков.

В сетевой структуре при тех же основных понятиях (уровень, узел, связь) каждый элемент может быть связан с любым другим элементом. На рисунке 1.3 изображена сетевая структура базы данных в виде графа.

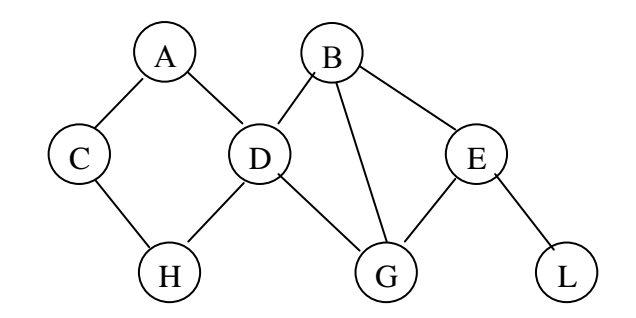

Рис. 1.3. Графическое изображение сетевой структуры

#### Реляционная модель данных.

Понятие «реляционный» (англ. relation – отношение) связано с разработками известного американского специалиста в области систем баз данных Е. Кодда.

Эти модели характеризуются простой структурой данных, удобным для пользователя табличным представлением и возможностью использования формального аппарата алгебры отношений и реляционного исчисления для обработки данных.

Реляционная модель ориентирована на организацию данных в виде двумерных таблиц. Например, реляционной таблицей можно представить информацию о студентах, обучающихся в вузе (рис. 1.4).

| № личного<br>дела | Фамилия | Имя    | Отчество     | Дата<br>рожде-<br>ния | Группа |
|-------------------|---------|--------|--------------|-----------------------|--------|
| 16493             | Сергеев | Петр   | Михайлович   | 01.01.92              | 111    |
| 16593             | Петрова | Анна   | Владимировна | 15.03.91              | 112    |
| 16693             | Анохин  | Андрей | Борисович    | 14.04.92              | 111    |

Рис. 1.4. Пример реляционной таблицы

Реляционная модель данных поддерживает совокупность взаимосвязанных двумерных таблиц – объектов модели.

Связи между двумя логически связанными таблицами в реляционной модели устанавливаются по равенству значений одинаковых атрибутов этих таблиц.

Каждая реляционная таблица представляет собой двумерный массив и обладает следующими *свойствами*:

- каждый элемент таблицы – один элемент данных;

- все столбцы в таблице однородные, т.е. все элементы в столбце имеют одинаковый тип (числовой, символьный и т.д.) и длину;

- каждый столбец имеет уникальное имя;

- одинаковые строки в таблице отсутствуют;

- порядок следования строк и столбцов может быть произвольным.

При описании реляционной модели часто используют следующие термины: отношение, кортеж, домен.

Отношения представлены в виде таблиц, строки которых соответствуют записям (кортежам), а столбцы – полям, атрибутам отношений (доменам).

Поле, каждое значение которого однозначно определяет соответствующую запись, называется простым ключом (ключевым полем). Если записи однозначно определяются значениями нескольких полей, то такая таблица базы данных имеет составной ключ.

В примере, показанном на рисунке 1.5, ключевым полем таблицы является «№ личного дела».

Между двумя реляционными таблицами могут быть сформированы связи. Различные таблицы могут быть связаны между собой через общее поле данных.

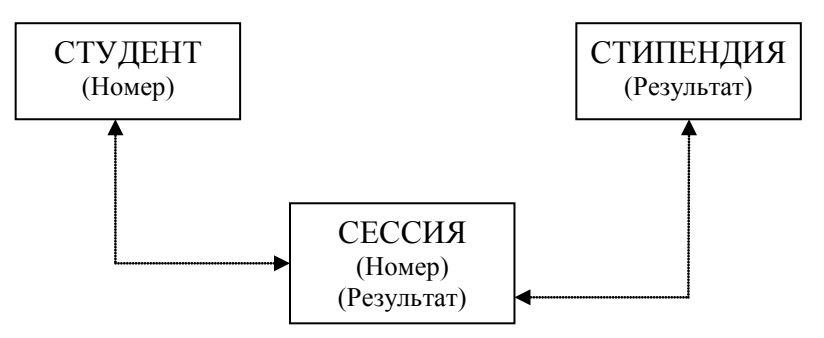

Рис. 1.5. Пример реляционной модели

Таблица СТУДЕНТ имеет поля Номер, Фамилия, Имя, Отчество, Дата рождения, Группа;

СЕССИЯ – Номер, Оценка 1, Оценка 2, Оценка 3, Оценка 4, Результат;

СТИПЕНДИЯ – Результат, Процент.

Таблицы СТУДЕНТ И СЕССИЯ имеют совпадающие ключи (**Homep**), что дает возможность легко организовать связь между ними. Таблица СЕССИЯ имеет первичный ключ **Номер** и содержит внешний ключ **Результат**, который обеспечивает ее связь с таблицей СТИПЕНДИЯ.

Благодаря имеющимся связям достигаются следующие преимущества.

1. Удается избежать дублирования информации. Все необходимые данные можно хранить только в одной таблице. Так, например, нет необходимости в таблице СЕССИЯ хранить номер группы каждого студента, сдающего экзамены, достаточно задать связь с таблицей СТУДЕНТ.

2. В реляционных базах данных легко производить изменения. Если в таблице СЕССИЯ изменить какие-нибудь значения, то правильная информация автоматически будет связана с другими таблицами, ссылающимися на первую (например, таблица СТИПЕНДИЯ).

3. В нереляционных базах данных сложно передать все имеющиеся зависимости, т.е. связать друг с другом данные из различных таблиц. Реляционная база данных выполняет все эти действия автоматически.

4. В реляционных базах данных удается легко избежать установления ошибочных связей между различными таблица-

ми данных, а необходимый объем памяти сокращен до минимума.

#### 1.4. СВОЙСТВА СУБД И БАЗЫ ДАННЫХ

К основным свойствам СУБД и базы данных можно отнести:

 отсутствие дублирования данных в различных объектах модели, обеспечивающее однократный ввод данных и простоту их корректировки;

- непротиворечивость данных;

-целостность БД;

- возможность многоаспектного доступа;

 всевозможные выборки данных и их использование различными задачами и приложениями пользователя;

– защиту и восстановление данных при аварийных ситуациях, аппаратных и программных сбоях, ошибках пользователя;

- защиту данных от несанкционированного доступа средствами разграничения доступа для различных пользователей;

– возможность модификации структуры базы данных без повторной загрузки данных;

 – обеспечение независимости программ от данных, позволяющее сохранить программы при модификации структуры базы данных;

– реорганизацию размещения данных базы на машинном носителе для улучшения объемно-временных характеристик БД;

– наличие языка запросов высокого уровня, ориентированного на конечного пользователя, который обеспечивает вывод информации из базы данных по любому запросу и предоставление ее в виде соответствующих отчетных форм, удобных для пользователя.

#### 1.5. ОБЗОР СУБД

Рынок программного обеспечения ПК располагает большим числом разнообразных по своим функциональным возможностям коммерческих систем управления базами данных общего назначения, а также средствами их окружения практически для всех массовых моделей машин и для различных операционных систем. Используемые в настоящее время СУБД обладают средствами обеспечения целостности данных и безопасности, что дает возможность разработчикам гарантировать большую безопасность данных при меньших затратах сил на низкоуровневое программирование.

Наиболее распространенная классификация средств СУБД по способу доступа к базе данных. Различают файлсерверные и клиент-серверные системы управления базами данных.

В файл-серверных СУБД файлы данных располагаются централизованно на файл-сервере. СУБД располагается на каждом клиентском компьютере (рабочей станции). Доступ СУБД к данным осуществляется через локальную сеть. Синхронизация чтений и обновлений осуществляется посредством файловых блокировок. Преимуществом этой архитектуры является низкая нагрузка на ЦП сервера. Недостатки: потенциально высокая загрузка локальной сети; затруднённость централизованного управления; затруднённость обеспечения таких важных характеристик, как высокая надёжность, высокая доступность и высокая безопасность. Применяются чаще всего в локальных приложениях, которые используют функции управления БД.

На данный момент файл-серверные СУБД считаются устаревшими. Примерами являются: Microsoft Access, Paradox, dBase, FoxPro, Visual FoxPro.

Клиент-серверная СУБД располагается на сервере вместе с БД и осуществляет доступ к БД непосредственно, в монопольном режиме. Все клиентские запросы на обработку данных обрабатываются клиент-серверной СУБД централизованно. Недостаток клиент-серверных СУБД состоит в повышенных требованиях к серверу. Достоинства: потенциально более низкая загрузка локальной сети; удобство централизованного управления; удобство обеспечения таких важных характеристик, как высокая надёжность, высокая доступность и высокая безопасность.

Примеры: Oracle, Firebird, Interbase, IBM DB2, MS SQL Server, Sybase, PostgreSQL, MySQL, Caché.

Microsoft Office Access способен обрабатывать разнообразные данные, сохранять информацию в специальной форме, выбирать из таблиц необходимые сведения, обрабатывать, подготавливать отчеты и т.п.

Microsoft Office Access по своей структуре и способу хранения информации относится к реляционным базам данных, так как вся информация хранится в таблицах.

В Microsoft Office Access под базой данных понимается совокупность всех информационных данных и средств обработки (объектов): таблицы, формы, запросы, отчеты, макросы, модули. Фактически базой данных в Microsoft Access называется вся информационно-поисковая система. В Microsoft Office Access 2007-2010 перечисленные выше данные хранятся в одном файле, имеющем расширение **accdb**. В некоторых СУБД для хранения каждой таблицы, отчета, модуля создаются отдельные файлы, имена которых имеют различные расширения.

Рассмотрим более подробно терминологию Microsoft Office Access.

Таблица — набор данных, имеющих табличную структуру. Каждый объект учета (сотрудник, автомобиль и т.д.) характеризуется набором *реквизитов (полей)*. Данные одного объекта располагаются в одной строке таблицы, называемой записью. Столбцы таблицы соответствуют различным реквизитам. Данные одного столбца таблицы имеют один тип и формат.

Запрос — совокупность условий отбора данных из существующих таблиц базы данных.

Форма — диалоговое окно, предназначенное для ввода и изменения данных таблиц и запросов в удобном для пользователя виде, а также размещения командных кнопок и т.п.

*Отчет* — средство оформления данных таблиц и запросов в наглядном виде для вывода на печать.

*Макрос* — записанная последовательность команд Microsoft Access, предназначенная для автоматического выполнения некоторой последовательности операций пользователя.

*Модуль* — программа, написанная на алгоритмическом языке Visual Basic и предназначенная для автоматического

выполнения ряда операций. Модули составляют обычно в тех случаях, когда разработка макроса невозможна или затруднена. Программирование модулей предоставляет более широкие возможности, но требует также и больших знаний.

Индекс — выражение, составленное на основе данных реквизитов таблицы и используемое для упорядочивания записей базы данных. В большинстве случаев в качестве индекса может выступать один из реквизитов. Индексируют обычно поля таблиц, по которым часто производится поиск информации.

Ключ — уникальное выражение, составленное на основе данных реквизитов таблицы и используемое для идентификации записей базы данных. В большинстве случаев в качестве ключа может выступать один из реквизитов или индекс. Ключевые поля таблиц используются для установления связи между ними.

Счетчик — специальный тип данных, значения которого для каждой записи уникальны. Значения данного поля устанавливаются СУБД автоматически. Обычно счетчики используются для создания ключевых полей таблиц.

*Мастер* — средство, организующее построение таблиц, форм, отчетов и т.д. посредством диалога с пользователем.

*Конструктор* — инструментарий для ручной разработки таблиц, форм, отчетов, запросов.

# Основные операции по разработке БД.

Создание новой базы — создание нового файла, предназначенного для хранения перечисленных выше объектов.

Создание таблиц — описание свойств реквизитов таблицы и сохранение их под определенным именем.

Создание форм — размещение в диалоговом окне полей данных таблиц *или* запросов, пояснительных надписей к ним, а также создание командных кнопок и их связь с макросами или модулями. Каждая форма сохраняется в базе данных под сво-им именем.

Создание запросов — описание полей данных, включаемых в запрос, а также условий отбора записей. Каждому запросу в базе данных присваивается собственное имя.

Создание фильтров — описание условий отбора данных. Фильтры могут быть сохранены в виде запросов.

Создание макросов — описание последовательности действий с таблицами, формами и запросами базы данных, которые обычно пользователь выполняет при помощи меню СУБД, командных кнопок и клавиатуры или манипулятора «мышь».

Создание отчетов — размещение на макете страницы полей таблиц или запросов, пояснительных надписей к ним. Организация группировки данных, порядка их следования.

Корректировка данных — добавление, удаление или обновление данных таблиц при помощи форм или непосредственно в таблицах.

### 2. ПРОЕКТИРОВАНИЕ БАЗ ДАННЫХ

#### 2.1. РАЗРАБОТКА МАКЕТА БАЗЫ ДАННЫХ

Созданию файла базы данных должна предшествовать подготовительная работа. Первое, что необходимо уяснить разработчику – это для каких целей и задач будет использоваться создаваемая база данных, а также объем и тип данных, размещаемых в ней.

На этапе определения набора данных, предназначенных для хранения в БД, следует определить документальные источники исходной информации: приказы, нормативные документы, письма, распоряжения, карточки учета и т.п. Любые данные, вносимые в БД, должны иметь документальное подтверждение.

Документальные источники первичной информации определяют в значительной степени свойства реквизитов таблиц базы данных. Характер поступления документов, их структура влияют на распределение данных по различным таблицам БД.

В таблицы базы данных может быть добавлена справочная информация, облегчающая работу пользователя с базой.

#### Постановка задачи.

#### Для определенности будем считать в дальнейшем, что перед нами стоит задача по разработке базы данных для учета данных сотрудников подразделений ОВД «Кадры».

База данных должна позволять ввод и корректировку информации по штатному расписанию, данных о сотрудниках и составе их семей, получать справочную информацию в зависимости от условий поиска и выдавать на печать или экран различные отчеты.

#### Структура таблиц.

Разделение всей информации на отдельные таблицы позволяет уменьшить объем базы данных и оптимизировать поиск информации. Для рассматриваемой задачи разумно выделить сведения о штатном расписании, сотруднике, адресе проживания и данные о родственниках в разных таблицах. Это обусловлено тем, что информация об адресе проживания должна быть доступна не всем пользователям и количество родственников у сотрудников различно, что не позволяет объединить все данные в одной таблице. В ряде случаев реквизиты записей могут принимать только определенные значения из заданного списка, например звание. Для таких реквизитов обычно создаются специальные таблицы-словари. Таблица-словарь имеет два столбца: код (ключевое поле) и наименование. Современные версии Microsoft Office Access позволяют создавать словари, непосредственно связанные с полями таблиц (поле со списком). Для связи данных со словарем в основной таблице вводят числовые поля, содержащие код словарного реквизита. Это позволяет также уменьшить объем основной таблицы.

Основная таблица связывается с дополнительными таблицами обычно при помощи числовых полей.

После определения количества таблиц и их реквизитов необходимо выбрать типы данных для каждого реквизита. Microsoft Office Access допускает следующие типы данных:

Счетчик. Хранит уникальное число, генерируемое программой автоматически. При добавлении в таблицу новой записи значение в этом поле увеличивается на единицу. При удалении записей счетчик продолжает нумерацию так, что числа не повторяются.

**Текстовый.** Текстовые поля (числа, буквы, знаки пунктуации и символы не более 255) для всех записей имеют одну длину, задаваемую пользователем. По умолчанию создается поле длиной 255 символов.

**Мемо**. Это поле примечаний. В данном поле может храниться большой объем неформатированного текста до 65536 символов. Размер данного поля может быть различным у разных записей. Но операции поиска и сортировки по данному полю работают более медленно.

**Числовой.** Числовые поля могут иметь размер: байт — числа от 0 до 255; целое – числа от -32768 до +32767; длинное целое – числа от -2147483648 до +2147483647; одинарное с плавающей точкой – длина 4 байта; двойное с плавающей точ-кой – длина 8 байт; действительное – длина 8 байт.

Дата/время. В этих полях хранятся данные о дате и времени. Такие поля имеют несколько форматов отображения даты и времени.

**Денежный**. Денежная сумма с точностью до 15 целых и 4 десятичных разрядов.

Логический. Хранится логическое значение «ИСТИНА – ДА» или «ЛОЖЬ – НЕТ».

Объект OLE. В этих полях хранятся объекты, разработанные другими программными приложениями, например рисунки и документы. Этот тип унаследован от старых версий Microsoft Access.

**Гиперссылка.** Можно хранить ссылки на другие объекты (файлы, интернет-страницы, объекты базы данных и электронную почту).

**Вложение.** Позволяет сохранять в поле базы данных один или несколько отдельных файлов. Наиболее предпочтительный вариант для внедрения рисунков, документов и т.п.

Мастер подстановки. Позволяет организовать в поле подстановку значений из других объектов базы данных (таблиц или запросов) либо задать перечень возможных значений.

Каждое поле таблицы имеет ряд свойств, которые пользователь может также при необходимости изменить.

Ниже приводятся описания структуры таблиц базы данных Кадры.

Таблица 2.1

# СТРУКТУРА ТАБЛИЦЫ ШТАТНОЕ РАСПИСАНИЕ

| Имя поля      |
|---------------|
| Код           |
| Подразделение |
| Должность     |
| Кол-во единиц |
| Оклад         |

Таблица 2.2

#### СТРУКТУРА ТАБЛИЦЫ КАРТОЧКА СОТРУДНИКА

| Имя поля | Тип<br>данных | Свойства поля    |  |
|----------|---------------|------------------|--|
| Код      | Счетчик       |                  |  |
| Личный   | Текстовый     | вкладка Общие    |  |
| номер    |               | Размер поля – 10 |  |
| Фамилия  | Текстовый     | вкладка Общие    |  |
|          |               | Размер поля – 20 |  |

| Имя поля  | Тип<br>данных | Свойства поля                       |
|-----------|---------------|-------------------------------------|
| Имя       | Текстовый     | вкладка Общие                       |
|           |               | Размер поля – 15                    |
| Отчество  | Текстовый     | вкладка Общие                       |
|           |               | Размер поля – 15                    |
| Звание    | Текстовый     | вкладка Общие                       |
|           |               | Размер поля – 30                    |
|           |               | вкладка <b>Подстановка</b>          |
|           |               | Тип элемента управления – По-       |
|           |               | ле со списком                       |
|           |               | Тип источника строк – Список        |
|           |               | значений                            |
|           |               | Источник строк – рядовой;           |
|           |               | сержант;лейтенант;капитан;майор     |
| Оклад по  | Числовой      | вкладка Общие                       |
| званию    |               | Размер поля – Целое                 |
| Долж-     | Мастер        | вкладка <b>Подстановка</b>          |
| ность     | подста-       | Ограничиться списком – Да           |
| π         | НОВКИ         | 01                                  |
| Дата      | дата/время    | вкладка Оощие                       |
| рождения  |               | Формат поля – Краткий формат        |
|           |               | Даты                                |
|           |               | <b>Маска ввода</b> – Краткий формат |
| π         | π /           | даты                                |
| Дата      | Дата/время    | вкладка Общие                       |
| приема на |               | Формат поля – Краткий формат        |
| раооту    |               | Даты                                |
|           |               | Маска ввода – Краткий формат        |
|           |               | даты                                |

# Таблица 2.3 СТРУКТУРА ТАБЛИЦЫ АДРЕСА СОТРУДНИКОВ

| Имя поля | Тип<br>данных | Свойства поля               |
|----------|---------------|-----------------------------|
| Код      | Числовой      | вкладка Общие               |
|          |               | Размер поля – Длинное целое |
|          |               | Индексированное поле – Да   |
|          |               | (Совпадения не допускаются) |

| Имя поля | Тип<br>данных | Свойства поля    |
|----------|---------------|------------------|
| Город    | Тексто-       | вкладка Общие    |
|          | вый           | Размер поля – 50 |
| Улица    | Тексто-       | вкладка Общие    |
|          | вый           | Размер поля – 30 |
| Дом      | Тексто-       | вкладка Общие    |
|          | вый           | Размер поля – 5  |
| Квартира | Тексто-       | вкладка Общие    |
|          | вый           | Размер поля – 5  |

# Таблица 2.4

# СТРУКТУРА ТАБЛИЦЫ РОДСТВЕННИКИ СОТРУДНИКА

| Има пола | Тип      | Сройства поля                  |
|----------|----------|--------------------------------|
|          | данных   | Своиства поля                  |
| Код      | Числовой | вкладка Общие                  |
|          |          | Размер поля – Длинное целое    |
|          |          | Индексированное поле – Да      |
|          |          | (Допускаются совпадения)       |
| Степень  | Тексто-  | вкладка Общие                  |
| родства  | вый      | Размер поля – 20               |
|          |          | вкладка <b>Подстановка</b>     |
|          |          | Тип элемента управления –      |
|          |          | Поле со списком                |
|          |          | Тип источника строк – Спи-     |
|          |          | сок значений                   |
|          |          | Источник строк –               |
|          |          | мать;отец;сын;дочь;сестра;брат |
| Фамилия  | Тексто-  | вкладка Общие                  |
|          | вый      | Размер поля – 20               |
| Имя      | Тексто-  | вкладка Общие                  |
|          | вый      | Размер поля – 15               |
| Отчество | Тексто-  | вкладка Общие                  |
|          | вый      | Размер поля – 15               |
| Дата     | Дата/    | вкладка Общие                  |
| рождения | время    | Формат поля – Краткий фор-     |
|          |          | мат даты                       |
|          |          | Маска ввода – Краткий фор-     |
|          |          | мат даты                       |

# 2.2. СОЗДАНИЕ НОВОЙ БАЗЫ ДАННЫХ

Новая база данных создается после запуска Microsoft Access. Для запуска приложения необходимо найти пиктограмму Microsoft Office Access и дважды щелкнуть левой кнопкой мыши при размещенном на ней указателе. В отличие от текстовых редакторов и электронных таблиц, Microsoft Office Access не создает автоматически бланк пустой базы данных. Пользователю предлагается сделать выбор между открытием существующей базы данных или созданием новой. В Access также предусмотрены разнообразные шаблоны, с помощью которых можно быстро создать базу данных. Шаблон – это уже готовая к использованию база данных, включающая все необходимые таблицы, запросы, формы и отчеты для выполнения определенной задачи. Шаблоны баз данных можно использовать без изменений или настроить в соответствии с конкретными потребностями.

Для создания новой базы данных следует выполнить следующие действия.

1. Запустите Microsoft Office Access.

2. На стартовой панели (рис. 2.1) выберите опцию Новая база данных.

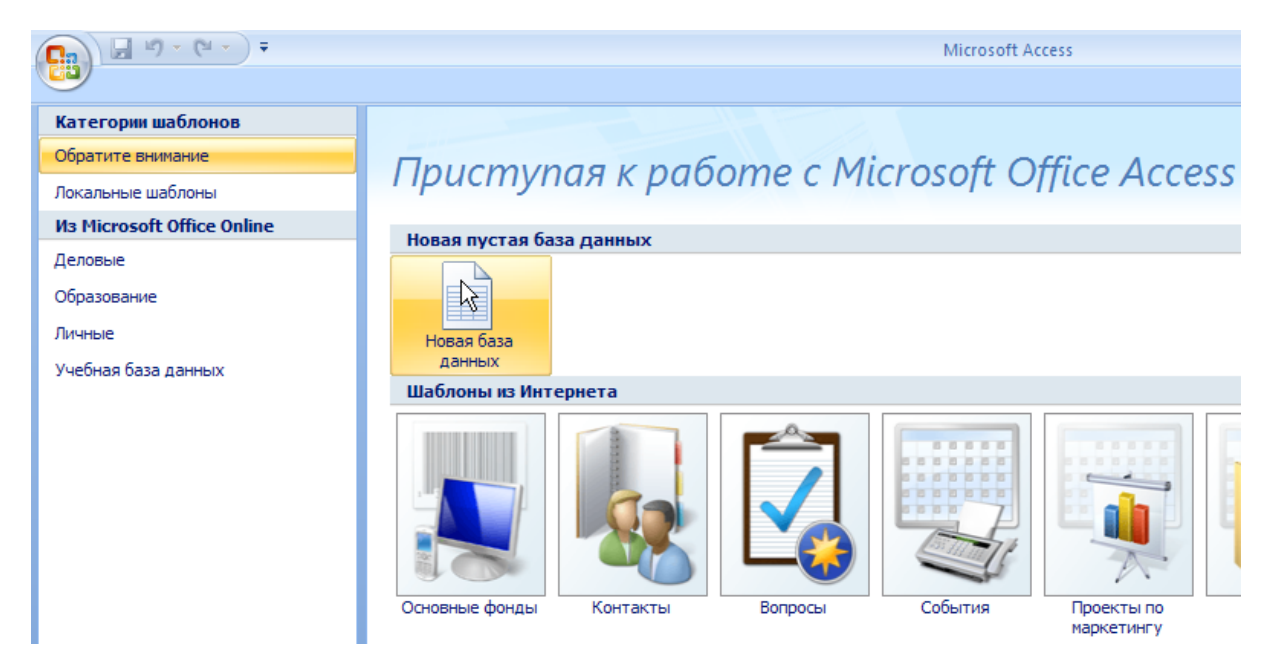

Рис. 2.1. Стартовая панель Microsoft Office Access

3. С помощью кнопки Обзор is укажите папку вашей группы для размещения новой базы данных. В поле Имя файла введите имя Кадры. Подтвердите создание файла кнопкой Создать.

Откроется окно базы данных, изображенное на рисунке 2.2. Оно является основным окном приложения и позволяет открывать, добавлять и удалять любые объекты базы данных. В левой части окна, называемой областью переходов, находятся списки групп объектов. По умолчанию в новой базе данных нет всех объектов, поэтому на экране отображается пустой шаблон таблицы с именем **Таблица 1**. Для дальнейшего удобства работы с объектами базы данных в заголовке области переходов нажмите на кнопку со списком **Все таблицы** и выберите **Тип объекта** для группировки объектов по типам.

| Ca       | <b>-</b> 19 = (       | (" - ") ∓                |                   |            |       |     |                |                    | Работа с т  | габлицами |
|----------|-----------------------|--------------------------|-------------------|------------|-------|-----|----------------|--------------------|-------------|-----------|
| 9        | Главная               | Создание                 | Внеи              | иние данны | e     | Pa6 | ота с базами д | цанных             | Режим       | таблицы   |
|          | <b>≣</b> <sup>₩</sup> |                          | Q                 | 🕌 Вставиті | ь     |     | Тип данных:    |                    | +           | 🗌 Уникаль |
| Revenue. |                       |                          |                   | 🗶 Удалить  |       |     | Формат:        | Форматир           | оование 👻   | Обязате   |
| Режим    | Новое Д<br>поле       | Цобавить Ст<br>поля поди | олбец<br>становок | 🛋 Переим   | енова | ть  | <b>9</b> % 000 | ≪,0 ,00<br>,00 ≯,0 |             |           |
| Режимы   |                       | Поля                     | я и столбь        | цы         |       |     | Φα             | орматиров          | зание и тиг | 1 данных  |
| Все таб  | лицы                  | T                        | « 🔳               | Таблица1   |       |     |                |                    |             |           |
| Таблиц   | a1                    |                          | * 🗾               | Код        | -     | До  | бавить пол     | те                 |             |           |
| 🛄 Ta     | блица1 : та           | аблица                   | *                 |            | (Nº)  |     |                |                    |             |           |
|          | облас<br>перехо       | ть<br>дов                |                   |            |       |     |                |                    |             |           |

Рис. 2.2. Окно базы данных

# 2.3. СОЗДАНИЕ ТАБЛИЦЫ ПУТЕМ ВВОДА ДАННЫХ

Новая база данных не содержит никаких объектов, поэтому по умолчанию создается пустая таблица в режиме ввода данных. Режим **Таблица** позволяет в доступной форме добавлять новые поля и вводить данные. Если в базе данных не была создана пустая таблица, то следует в ленте меню на вкладке **Создание** из группы **Таблицы** выбрать команду **Таблица**, после чего появится окно **Таблица1** (рис. 2.2). В открывшейся таблице переименуйте названия столбцов (полей), присвоив имена из таблицы Штатное расписание (табл.2.1 на странице 19).

Переименовать столбцы можно несколькими способами:

выделите столбец и воспользуйтесь вкладкой ленты
Режим таблицы ⇒ группа Поля и столбцы ⇒ Переименовать;

 – щелкните правой кнопкой мыши по заголовку столбца и воспользуйтесь контекстным меню;

 дважды щелкните по заголовку столбца и введите новое имя.

Не изменяйте поле Код, созданное автоматически в качестве индексного поля.

После создания полей заполните таблицу записями данных о штатном расписании подразделений, придумав 7-10 должностей самостоятельно. Например:

| Штатное распи | сание            |                            |               |         |
|---------------|------------------|----------------------------|---------------|---------|
| Код 👻         | Подразделение 🔻  | Должность 🗸                | Кол-во едиі 👻 | Оклад 🚽 |
| 5             | Следствие        | следователь                | 5             | 15000   |
| 6             | Уголовный розыск | оперуполномоченный         | 6             | 15000   |
| 8             | Дежурная часть   | водитель                   | 2             | 11000   |
| 9             | Отдел кадров     | инспектор                  | 2             | 15000   |
| 10            | Уголовный розыск | старший оперуполномоченный | 2             | 15500   |
| 11            | Следствие        | старший следователь        | 2             | 15500   |
| 12            | Дежурная часть   | оперативный дежурный       | 3             | 17500   |
| 13            | Отдел кадров     | начальник отдела           | 1             | 19000   |

Помните, что даже мелкие опечатки могут привести к нарушению целостности данных, а иногда к серьезным ошибкам в подготовленных документах. Поэтому после завершения ввода данных в таблицу рекомендуется проверить орфографию. Для проверки орфографии выделите мышью всю таблицу кнопкой в верхнем левом углу таблицы и выполните команду на вкладке Главная ⇒ группа Записи ⇒ Орфография.

Сохраните созданную таблицу, присвоив ей имя Штатное расписание. Для этого воспользуйтесь пунктом Сохранить контекстного меню, нажав правую кнопку мыши на имени таблица1, или закройте таблицу кнопкой Закрытие . Місгоsoft Access автоматически предложит указать новое имя таблицы для сохранения.

# 2.4. СОЗДАНИЕ ТАБЛИЦЫ В РЕЖИМЕ КОНСТРУКТОРА

Конструктор таблиц предназначен для задания и изменения структуры таблиц. С помощью конструктора можно формировать сколь угодно сложные таблицы с полями любого типа.

При построении таблицы в этом режиме Access не создает по умолчанию никаких полей. Вы сами должны определить структуру и типы данных полей будущей таблицы.

На вкладке Создание в группе Таблицы щелкните по кнопке Конструктор таблиц. В верхней части окна Конструктора (рис. 2.3) расположена таблица (точнее – бланк для ее создания), которая должна содержать перечень всех полей с указанием их типов и заголовков.

| Описание | Тип данных    | MM9 DOD9    |    |
|----------|---------------|-------------|----|
|          |               | VIIII IIOJA |    |
|          | Свойства поля |             |    |
|          | Свойства поля |             | 06 |

Рис. 2.3. Конструктор таблиц

Колонка **Имя поля** содержит список создаваемых полей таблицы. Наименование каждого из полей таблицы, как правило, выбирается произвольно, но старайтесь делать это так, чтобы оно в максимальной степени характеризовало информацию, которая будет храниться в данном поле. Наименование поля может содержать до 64 символов (буквы, цифры, пробелы и специальные символы, за исключением точки, восклицательного знака и квадратных скобок). Наименование поля не должно начинаться с пробела, а само имя поля не должно повторяться. Чтобы придерживаться единого стиля рекомендуется создавать имена полей, начиная с заглавной буквы.

Колонка Тип данных позволяет задать соответствующий тип данных для текущего в строке поля. После того как Вы выберете Тип данных, в нижней секции окна Свойства поля выведется краткая информация о полях и их свойствах, которая меняется при перемещении указателя мыши от поля к полю в окне конструктора.

В столбце **Описание** Вы можете внести любой пояснительный текст для каждого из полей. В дальнейшем при выборе поля в режиме таблицы или запроса в строке состояния будет появляться текст этого описания. Поле **Описание** – не является обязательным и может не заполняться.

Теперь с помощью конструктора добавим в базу данных таблицы, предусмотренные в макете базы Кадры, а именно таблицы Карточка сотрудника, Адреса сотрудников, Родственники сотрудника.

Таблица Карточка сотрудника (табл.2.2 на странице 19).

1. В первой строке колонки Имя поля введите слово Код, которое будет играть роль названия нового поля таблицы.

2. Щелкните на соответствующей ячейке Тип данных строки поля Код. Здесь необходимо выбрать тип поля, который определяет структуру и размер данных.

3. Щелкните на появившейся стрелке раскрывающегося списка и выберите пункт Счетчик.

4. Нажмите клавишу **Таb**. В столбце **Описание** для текущего поля базы можно указать дополнительную информацию, которая является *необязательной*.

5. Щелкните на второй ячейке столбца Имя поля и введите имя Личный номер.

6. Задайте для этого поля тип данных **Текстовый** и укажите в нижней части окна конструктора **Свойства поля** в свойстве **Размер поля** значение 8 (символов) согласно рисунку 2.4.

|   | Таблица1        |    |               |  |  |  |  |  |
|---|-----------------|----|---------------|--|--|--|--|--|
|   | Имя поля        |    | Тип данных    |  |  |  |  |  |
|   | Код             |    | Счетчик       |  |  |  |  |  |
|   | Личный номер    |    | Текстовый 🔹   |  |  |  |  |  |
|   |                 |    |               |  |  |  |  |  |
|   |                 |    | Свойства поля |  |  |  |  |  |
| ſ | Общие Подстанов | ka |               |  |  |  |  |  |
|   | Размер поля     | 8  |               |  |  |  |  |  |
|   | Формат поля     |    |               |  |  |  |  |  |
|   | Маска ввода     |    |               |  |  |  |  |  |
|   | Подпись         |    |               |  |  |  |  |  |

Рис. 2.4. Окно свойств поля Личный номер

7. Добавьте поля Фамилия, Имя и Отчество. Укажите тип полей Текстовый. В свойстве Размер поля поставьте соответственно значения 20, 15, 15.

8. Добавьте поле Звание. Укажите тип поля Текстовый и Размер поля – 30. На вкладке Подстановка для свойства поля Тип элемента управления выберите Поле со списком. Для свойства Тип источника строк выберите Список значений. В свойстве Источник строк укажите через точку с запятой требуемые значения подстановки для этого поля (рис. 2.5).

|                                     | Свойства поля                           |  |  |  |  |  |
|-------------------------------------|-----------------------------------------|--|--|--|--|--|
| Общие Подстановка                   |                                         |  |  |  |  |  |
| Тип элемента управления             | Поле со списком                         |  |  |  |  |  |
| Тип источника строк                 | Список значений                         |  |  |  |  |  |
| Источник строк                      | рядовой;сержант;лейтенант;капитан;майор |  |  |  |  |  |
| Присоединенный столбец              | 1                                       |  |  |  |  |  |
| Число столбцов                      | 1                                       |  |  |  |  |  |
| Заглавия столбцов                   | Нет                                     |  |  |  |  |  |
| Ширина столбцов                     |                                         |  |  |  |  |  |
| Число строк списка                  | 16                                      |  |  |  |  |  |
| Ширина списка                       | Авто                                    |  |  |  |  |  |
| Ограничиться списком                | Нет                                     |  |  |  |  |  |
| Разрешение нескольких значений      | Нет                                     |  |  |  |  |  |
| Разрешить изменение списка значений | Да                                      |  |  |  |  |  |
| Форма изменения элементов списка    |                                         |  |  |  |  |  |
| Только значения источника строк     | Нет                                     |  |  |  |  |  |

Рис. 2.5. Окно свойств поля Звание

9. Добавьте поле Оклад по званию. Укажите тип поля Числовой и свойство Размер поля – Длинное целое (для простоты будем считать, что размер оклада будет принимать только целочисленные значения).

10. Добавьте поле Должность. Укажите тип поля Мастер подстановки. В открывшемся окне выберите опцию Объект "столбец подстановки" будет использовать значения из таблицы или запроса и нажмите кнопку Далее. В следующем окне выберите параметр Таблицы, источник данных – таблица Штатное расписание и нажмите кнопку Далее. Выберите поле Должность и щелкните по кнопке (или дважды щелкните по этому полю). Нажмите Далее и в следующем окне задайте сортировку для поля Должность по возрастанию. В следующем окне настройте ширину столбца подстановки, для того чтобы он полностью выводил его содержимое. Опцию Скрыть ключевой столбец (рекомендуется) оставьте без изменения включенной. Нажмите кнопку Готово. При этом Мі-

crosoft Access потребует сохранения таблицы. В ответ щелкните на кнопке Да и в появившемся окне введите имя таблицы – Карточка сотрудника. Далее необходимо для таблицы Карточка сотрудника назначить ключевое поле, в ответ на сообщение Microsoft Access Ключевые поля не заданы нажмите кнопку Да для их создания.

11. На вкладке Подстановка в свойстве Ограничиться списком выберите Да (рис. 2.5).

| Общие        | Подстановка              |                                                 |  |  |  |  |  |
|--------------|--------------------------|-------------------------------------------------|--|--|--|--|--|
| Тип элемента | а управления             | Поле со списком                                 |  |  |  |  |  |
| Тип источни  | ка строк                 | Таблица или запрос                              |  |  |  |  |  |
| Источник стр | рок                      | SELECT [Штатное расписание].[Код], [Штатное рас |  |  |  |  |  |
| Присоедине   | нный столбец             | 1                                               |  |  |  |  |  |
| Число столбі | цов                      | 2                                               |  |  |  |  |  |
| Заглавия сто | лбцов                    | Нет                                             |  |  |  |  |  |
| Ширина стол  | тбцов                    | 0см;3,254см                                     |  |  |  |  |  |
| Число строк  | списка                   | 16                                              |  |  |  |  |  |
| Ширина спи   | ска                      | 3,254см                                         |  |  |  |  |  |
| Ограничить   | ся списком               | Да                                              |  |  |  |  |  |
| Разрешение   | нескольких значений      | Нет                                             |  |  |  |  |  |
| Разрешить и  | зменение списка значений | Да                                              |  |  |  |  |  |
| Форма измен  | нения элементов списка   |                                                 |  |  |  |  |  |
| Только значе | ения источника строк     | Нет                                             |  |  |  |  |  |

Рис. 2.5. Окно свойств поля Должность

12. Добавьте поле Дата рождения и укажите для него тип поля Дата/время. В разделе Свойства поля для свойства Формат поля выберите из списка Краткий формат даты. В свойстве Маска ввода с помощью мастера (кнопка в конце строки .....) установите Краткий формат даты, затем подтвердите Готово. После выбора мастера Microsoft Access попросит сохранить таблицу – ответьте Да.

13. Для поля Дата приема на работу укажите тип поля Дата/время. В свойстве Формат поля выберите Краткий формат даты. В свойстве Маска ввода аналогично с помощью мастера установите Краткий формат даты.

14. После создания всех полей таблицы Карточка сотрудника (рис. 2.6) щелкните на кнопке закрытия окна конструктора, подтвердив предложение сохранить изменения макета таблицы.

|   | Ш Штатное расписание Карточка сотрудника |            |  |  |  |  |  |  |  |  |
|---|------------------------------------------|------------|--|--|--|--|--|--|--|--|
|   | Имя поля                                 | Тип данных |  |  |  |  |  |  |  |  |
| P | Код                                      | Счетчик    |  |  |  |  |  |  |  |  |
|   | Личный номер                             | Текстовый  |  |  |  |  |  |  |  |  |
|   | Фамилия                                  | Текстовый  |  |  |  |  |  |  |  |  |
|   | Имя                                      | Текстовый  |  |  |  |  |  |  |  |  |
|   | Отчество                                 | Текстовый  |  |  |  |  |  |  |  |  |
|   | Звание                                   | Текстовый  |  |  |  |  |  |  |  |  |
|   | Оклад по званию                          | Числовой   |  |  |  |  |  |  |  |  |
|   | Должность                                | Числовой   |  |  |  |  |  |  |  |  |
|   | Дата рождения                            | Дата/время |  |  |  |  |  |  |  |  |
|   | Дата приема на работу                    | Дата/время |  |  |  |  |  |  |  |  |

Рис. 2.6. Список полей таблицы Карточка сотрудника

#### 2.5. СОЗДАНИЕ ТАБЛИЦЫ АДРЕСА СОТРУДНИКОВ

Создайте таблицу Адреса сотрудников согласно макету (табл. 2.3 на странице 20). Для организации в дальнейшем связи один-к-одному не забудьте правильно задать для поля Код в свойстве Индексированное поле значение Да (Совпадения не допускаются). Учтите, что поле Код в этой таблице служит для связи с главной таблицей Карточка сотрудника и ключевым быть не может, поэтому при закрытии или сохранении на запрос создания ключевого поля отвечайте Нет.

### 2.6. СОЗДАНИЕ ТАБЛИЦЫ РОДСТВЕННИКИ СОТРУДНИКА

Создайте таблицу Родственники сотрудника согласно макету (табл. 2.4 на странице 21). Для организации связи один-ко-многим не забудьте правильно указать для поля Код в свойстве Индексированное поле значение Да (Допускаются совпадения). Учтите, что поле Код в этой таблице служит для связи с главной таблицей Карточка сотрудника и ключевым быть не может, поэтому на запрос создания ключевого поля отвечайте Нет.

#### 2.7. СХЕМА ДАННЫХ

После создания таблиц базы данных необходимо установить связи между ними. Существует несколько типов возможных связей между таблицами. Наиболее распространенными являются связи *один-к-одному* и *один-ко-многим*. Связь между двумя таблицами организуется на основе общего поля. Оно должно присутствовать как в той, так и в другой таблице, причем в одной из таблиц оно обязательно должно быть ключевым. То есть на стороне *один* всегда должно выступать ключевое поле, содержащее уникальные, неповторяющиеся значения. Значения того же поля на стороне *многие* могут повторяться. Итак, связь *один-к-одному* означает, что одной записи в таблице соответствует только одна запись в другой связанной таблице. Связь типа *один-ко-многим* означает, что одной записи в таблице могут соответствовать несколько записей в связанной таблице.

Перед работой со схемой данных необходимо убедиться, что все таблицы закрыты и не используются.

Для определения связей между таблицами в Microsoft Access следует на вкладке Работа с базами данных в группе Показать или скрыть нажать кнопку Схема данных.

Конструктор схемы данных представляет собой окно, в котором пользователь может разместить списки полей существующих в базе данных таблиц (рис. 2.7). Для помещения в окно списка полей таблиц следует щелкнуть правой кнопкой мыши внутри окна схемы данных и в контекстном меню выполнить пункт **Добавить таблицу**.

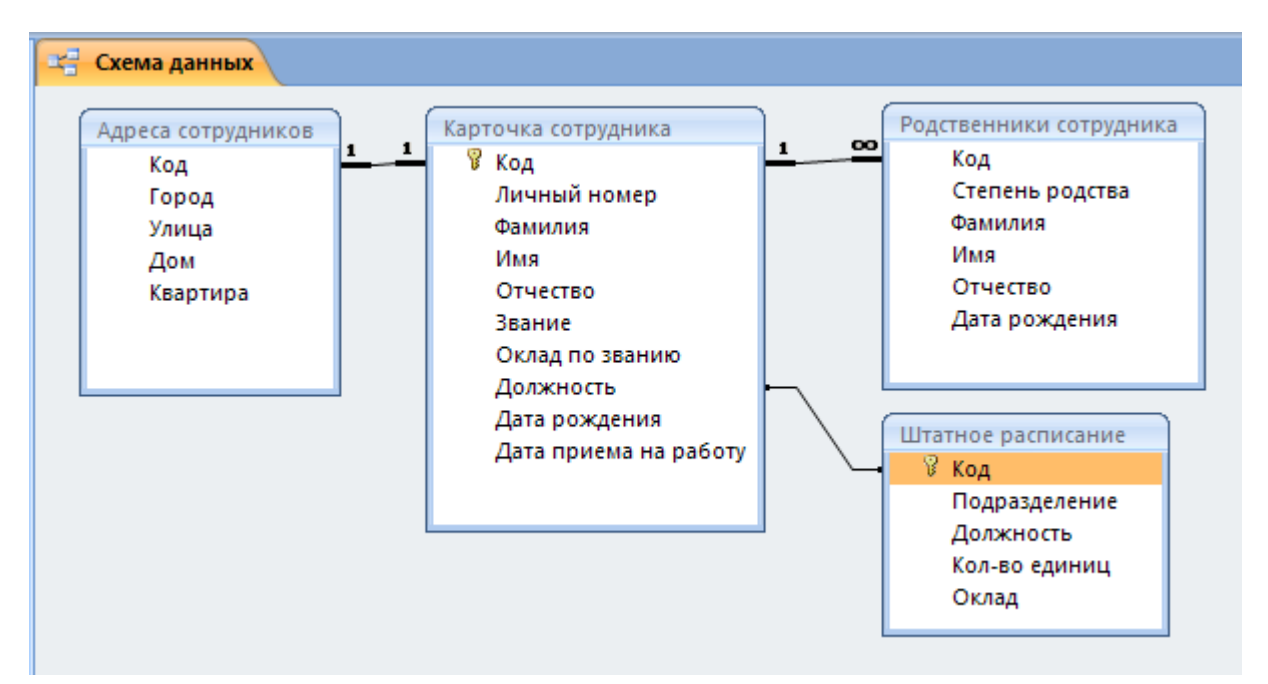

Рис. 2.7. Схема данных

Добавьте в Схему данных все имеющиеся в базе данных Кадры таблицы, исключая их дублирование. Обратите внимание, что между таблицами Карточка сотрудника и Штатное расписание уже существует связь по полю Должность и Код. Она была создана автоматически при использовании Мастера подстановок. Теперь создадим связи между остальными таблицами.

1. Поместите указатель мыши на поле Код таблицы Карточка сотрудника.

2. Нажмите кнопку мыши и перетащите указатель на поле Код таблицы Адреса сотрудников.

В открывшемся окне диалога установите флажки 3. Обеспечение целостности данных, каскадное обновление связанных полей и каскадное удаление связанных записей (рис. 2.8). Обеспечение целостности данных устанавливает набор правил, позволяющих Access поддерживать допустимые межтабличные связи, изменения в связанных полях, контролировать удаление записей в связанных таблицах. Установка дополнительных флажков каскадное обновление связанных полей и каскадное удаление связанных записей позволяет наиболее полно обеспечивать целостность информации в базе данных и соблюдать основные свойства БД (п. 1.4). Так как поле Код в таблице Адреса сотрудников содержит уникальные значения (свойство Индексированное поле – Да (Совпадения не допускаются), автоматически создается связь одинк-одному. Щелкните на кнопке Создать.

| Изменение связей                        |                         |       |             |  |  |  |  |  |
|-----------------------------------------|-------------------------|-------|-------------|--|--|--|--|--|
| Таблица/запрос:<br>Карточка сотрудник 💌 | Связанная таблица/запро |       | Создать     |  |  |  |  |  |
| Код 🝷                                   | Код                     | -     | Отмена      |  |  |  |  |  |
|                                         |                         |       | Объединение |  |  |  |  |  |
| С Обеспечение целос                     |                         | Новое |             |  |  |  |  |  |
| 🗵 каскадное обновле                     |                         |       |             |  |  |  |  |  |
| 🔽 каскадное удалени                     |                         |       |             |  |  |  |  |  |
| Тип отношения: Оди                      | ин-к-одному             |       |             |  |  |  |  |  |

Рис. 2.8. Параметры связи

4. Далее поместите указатель мыши на поле **Код** таблицы **Карточка сотрудника**.

5. Нажмите кнопку мыши и перетащите указатель на поле Код таблицы Родственники сотрудника.

6. В открывшемся окне диалога установите флажки Обеспечение целостности данных, каскадное обновление связанных полей и каскадное удаление связанных записей. Так как значения поля Код в таблице Родственники сотрудника могут повторяться (свойство Индексированное поле – Да (Допускаются совпадения), автоматически создается связь один-ко-многим. Щелкните на кнопке Создать.

7. Закройте окно Схема данных, подтвердив ее сохранение.

#### 3. ФОРМЫ

В то время как таблицы и запросы позволяют отобразить на экране длинные списки записей, формы дают возможность сосредоточиться на конкретной записи. Они облегчают ввод, редактирование и восприятие информации, могут содержать вспомогательные подписи и элементы оформления.

#### **3.1. МАСТЕР ФОРМ**

Мастер форм позволяет сберечь время и быстро сконструировать привлекательную форму для записей любой таблицы.

1. В ленте перейдите на вкладку Создание.

2. В группе Формы разверните список Другие формы и выберите Мастер форм.

3. В раскрывающемся списке Таблицы и запросы первого окна мастера выберите таблицу Карточка сотрудника (рис. 3.1).

| Создание форм                                                                               |                                                                                     |
|---------------------------------------------------------------------------------------------|-------------------------------------------------------------------------------------|
|                                                                                             | чу<br>Выберите поля для формы.<br>Допускается выбор нескольких таблиц или запросов. |
| <u>Т</u> аблицы и запросы<br>Таблица: Карточка сотрудника                                   | <u> </u>                                                                            |
| <u>До</u> ступные поля:                                                                     | В <u>ы</u> бранные поля:                                                            |
| Код<br>Личный номер<br>Фамилия<br>Имя<br>Отчество<br>Звание<br>Оклад по званию<br>Должность |                                                                                     |
|                                                                                             | Отмена < Назад Далее > Готово                                                       |

Рис. 3.1. Мастер форм

4. Щелкните на кнопке >>, чтобы добавить в список **Выбранные поля** все поля таблицы.

5. Затем в раскрывающемся списке **Таблицы и запросы** выберите таблицу **Адреса сотрудников**.

6. Щелкните на кнопке >>, чтобы добавить к списку **Выбранные поля** все поля таблицы **Адреса сотрудников**.

7. В списке Выбранные поля выделите пункт Адреса сотрудников.Код. Щелкните на кнопке <, чтобы переместить выделенное поле в список Доступные поля, так как данное поле уже добавлено в форму из таблицы Карточка сотрудника.

8. Щелкните на кнопке Далее.

9. В следующем окне диалога выберите для формы стиль в один столбец и щелкните на кнопке Далее.

10. В списке следующего окна выберите стиль оформления Стандартная или любой другой понравившийся вам и снова щелкните на кнопке Далее.

11. В последнем окне мастера форм введите имя формы Карточка сотрудника и щелкните на кнопке Готово. Мастер сгенерирует форму и откроет ее в режиме просмотра (рис. 3.2).

| Карточка сотрудника |                          |                     |  |  |  |  |  |  |  |  |  |  |
|---------------------|--------------------------|---------------------|--|--|--|--|--|--|--|--|--|--|
|                     |                          |                     |  |  |  |  |  |  |  |  |  |  |
| ▶                   |                          |                     |  |  |  |  |  |  |  |  |  |  |
|                     | Код                      | (Nº)                |  |  |  |  |  |  |  |  |  |  |
|                     | Личный номер             |                     |  |  |  |  |  |  |  |  |  |  |
|                     | Фамилия                  |                     |  |  |  |  |  |  |  |  |  |  |
|                     | Имя                      |                     |  |  |  |  |  |  |  |  |  |  |
|                     | Отчество                 |                     |  |  |  |  |  |  |  |  |  |  |
|                     | Звание                   | •                   |  |  |  |  |  |  |  |  |  |  |
|                     | Оклад по званию          |                     |  |  |  |  |  |  |  |  |  |  |
|                     | Должность                | •                   |  |  |  |  |  |  |  |  |  |  |
|                     | Дата рождения            |                     |  |  |  |  |  |  |  |  |  |  |
|                     | Дата приема на работу    |                     |  |  |  |  |  |  |  |  |  |  |
|                     | Город                    |                     |  |  |  |  |  |  |  |  |  |  |
|                     | Улица                    |                     |  |  |  |  |  |  |  |  |  |  |
|                     | Дом                      |                     |  |  |  |  |  |  |  |  |  |  |
|                     | Квартира                 |                     |  |  |  |  |  |  |  |  |  |  |
|                     |                          |                     |  |  |  |  |  |  |  |  |  |  |
| 3a                  | пись: 🖬 🖣 5 из 5 💿 🕨 📖 🦷 | К Нет фильтра Поиск |  |  |  |  |  |  |  |  |  |  |

#### Рис. 3.2. Форма Карточка сотрудника

Окно формы содержит наименования и области отображения для всех полей таблиц, выбранных в первом окне мастера. В нижней части формы расположены кнопки перемещения по записям, аналогичные кнопкам окна таблицы.

#### 3.2. КОНСТРУКТОР ФОРМ

Недостатком форм, создаваемых мастером, является то, что они однообразны и не содержат пояснительных записей. Чтобы приукрасить форму и расположить поля более удобным образом, следует воспользоваться конструктором форм, который позволяет передвигать и масштабировать элементы формы, связывать их с источником данных и настраивать любые другие параметры формы.

1. В ленте перейдите на вкладку Главная и в группе Режимы с помощью кнопки Режим из списка выберите Конструктор. Форма Карточка сотрудника перейдет в режим конструктора (рис. 3.3). Либо, если вы только что загрузили базу данных, перейдите на области переходов в раздел Формы, выберите форму Карточка сотрудника, нажмите правую кнопку мыши и в контекстном меню укажите Конструктор.

| -8          | Ka       | рто       | чка о | сот | рудни  | ка        |           |             |           |        |         |     |        |         |            |
|-------------|----------|-----------|-------|-----|--------|-----------|-----------|-------------|-----------|--------|---------|-----|--------|---------|------------|
|             | •        | i • 1     | · 1   | • 2 |        | 3 • 1 • • | 4 * 1 * 5 | 5 · · · 6   | ; · · · 7 |        | 8 • • • | 9 · | U 1 10 | ) ( ) ( | • 11 • • • |
|             | Ŧ        | Заг       | олов  | οк  | формы  | al 🛛      |           |             |           |        |         |     |        |         |            |
| -<br>-<br>- | К        | la        | рт    | '0  | ЧКа    | a co      | тру       | дн          | ика       | a      |         |     |        |         |            |
| -<br>-      | L        |           |       |     |        |           |           |             |           |        |         |     |        |         |            |
|             | •        | 06/       | асть  | да  | нных   |           |           |             |           |        |         |     |        |         |            |
| -           |          |           |       |     |        |           | L         |             |           |        |         |     |        |         |            |
| 1           | ⊢        | Кс        | д     |     |        |           |           | Код         |           |        | 1       |     |        |         | H          |
| -           |          | Ли        | ічнь  | іЙ  | номе   | р         |           | Личн        | ый нол    | мер    | 1       |     |        |         |            |
| 4.          |          | Фа        | амил  | и   | R      |           |           | Фамилия     |           |        |         |     |        |         |            |
| 3           | ⊢        | И         | AЯ    |     |        |           |           | Имя         |           |        | 1       |     |        |         |            |
| -<br>-<br>4 |          | 01        | чест  | гв  | D      |           |           | Отчес       | тво       |        |         |     |        |         |            |
| -           |          | Зв        | ание  | e   |        |           |           | Звание      |           |        |         |     |        |         | -          |
| 5<br>-<br>- |          | 0         | клад  | П   | о зван | ию        |           | Окла        | д по зв   | анию   | )       | 1   |        |         |            |
| 6           | <u> </u> | Должность |       |     |        |           |           | Должность – |           |        |         |     |        |         |            |
| -           |          | Дá        | ата р | 0   | кдени  | я         |           | Дата        | рожде     | ния    |         |     |        |         |            |
| 7           |          | Л         | ата п | Ini | иеман  | на паб    | οτν       | Лата        | ппием     | а на г | nafion  | rv. |        |         | · 1        |
Рис. 3.3. Режим конструктора формы Карточка сотрудника

По умолчанию все элементы формы сгруппированы с помощью макета, формат которого мы указали на одном из шагов мастера. Для удаления макета следует левой кнопкой мыши выделить все поля таблицы (рис. 3.4), затем на вкладке Упорядочить группы Макет элемента управления выбрать команду Удалить.

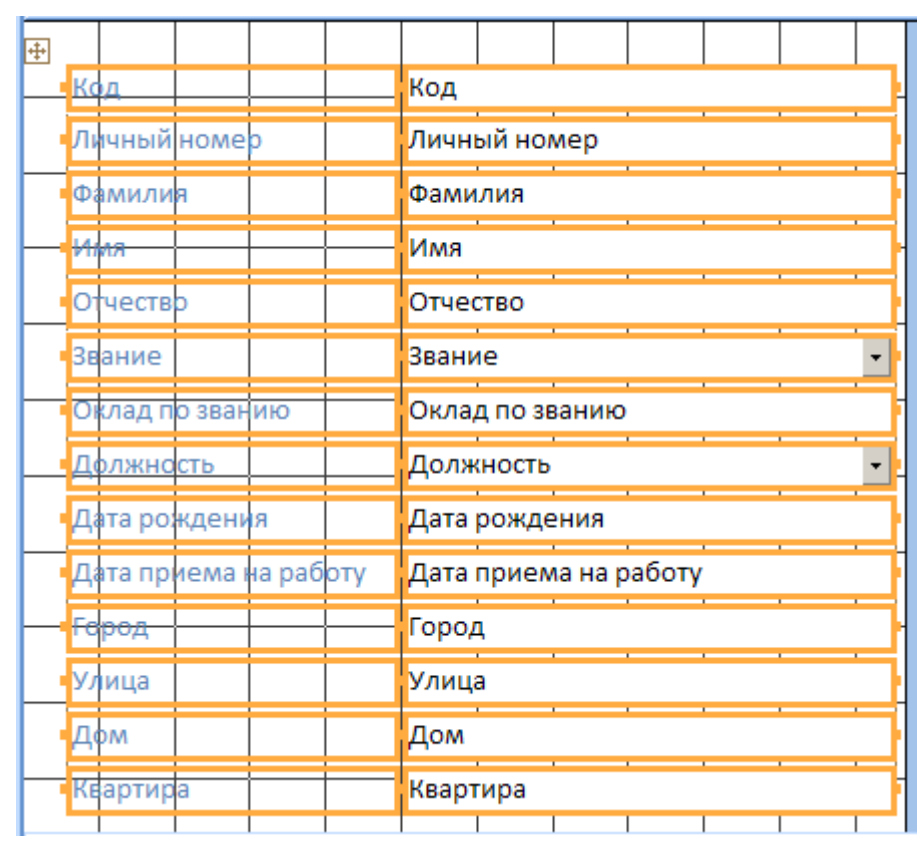

Рис. 3.4. Выбор всех элементов формы Карточка сотрудника

После этого мы имеем возможность управлять размещением каждого элемента поля раздельно. Обычно слева находится надпись поля, а справа – непосредственно поле.

#### Вводить данные в форму в режиме конструктора категорически запрещено.

Любой объект формы можно выделить щелчком мыши, при этом вокруг него появляется габаритная рамка с боковыми и угловыми маркерами масштабирования объекта. В левом верхнем углу объекта появляется большой квадрат, за который можно перетаскивать его в пределах формы.

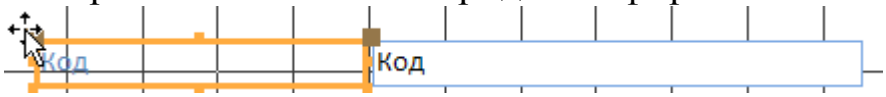

С помощью маркеров масштабирования объектов можно изменять их размеры. Чтобы одновременно переместить поле вместе с его подписью, тяните объект за тело подписи, но не за маркер перемещения объекта.

2. Разместите поля с надписями и измените их размеры, как это показано на рисунке 3.5, предварительно расширив область данных формы.

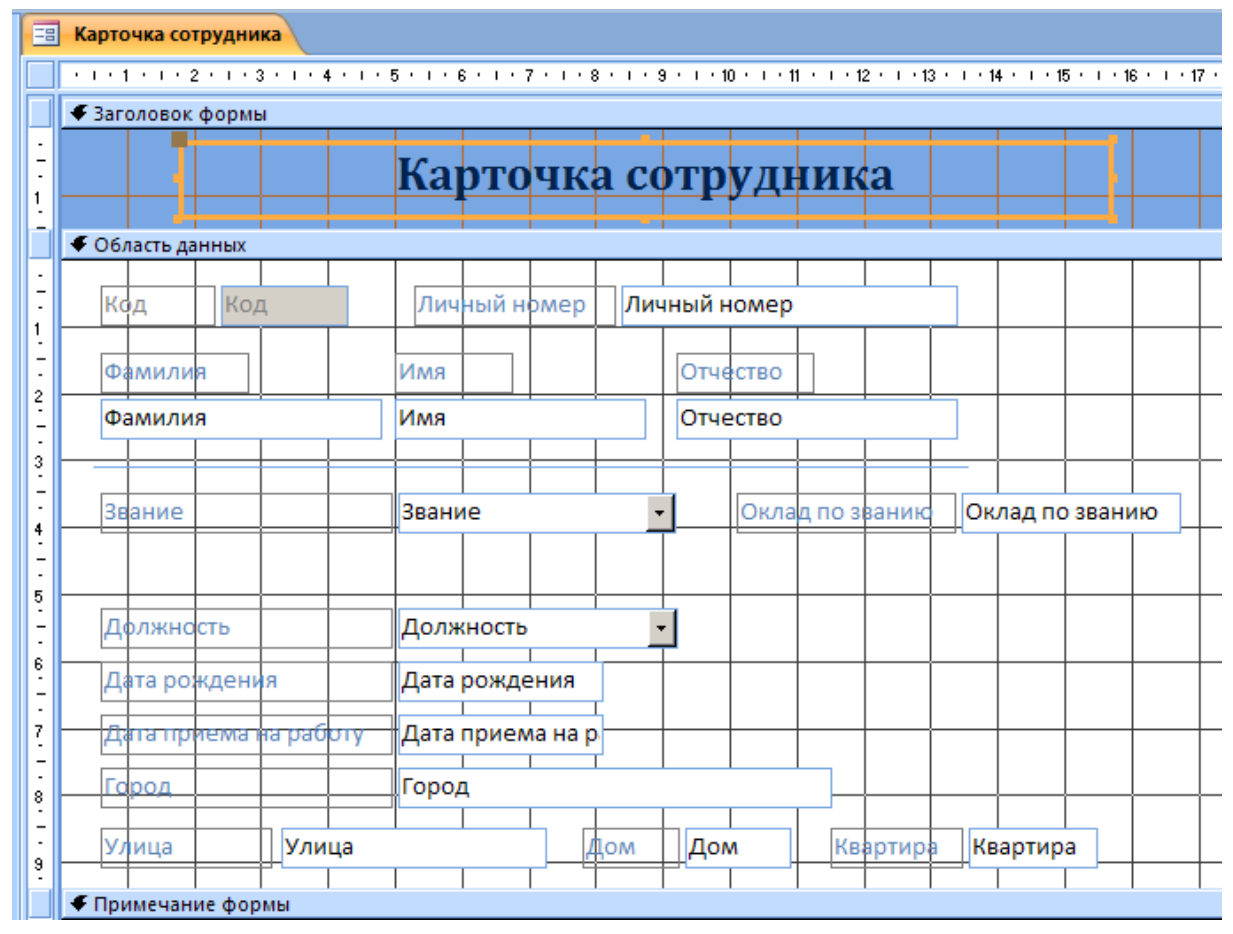

Рис. 3.5. Форма Карточка сотрудника

3. Щелкните правой кнопкой мыши на поле Код и выберите в контекстном меню команду Свойства.

Любой элемент формы имеет контекстное меню, в котором есть команда Свойства. Выбор такой команды открывает Окно свойств. Вкладка Макет этого окна содержит параметры форматирования объекта. Вкладка Данные – описание источника данных, различные ограничения и условия, накладываемые на данные поля. Вкладка События позволяет описать функции отклика на различные события (например, перемещение мыши на объект). Параметры, не вошедшие в первые три группы, размещаются на вкладке **Другие**. Раздел **Все** обеспечивает одновременный доступ ко всем параметрам.

4. На вкладке Данные окна диалога свойств поля Код выберите из раскрывающегося списка поля Доступ пункт Нет (рис. 3.6).

| Окно свойств              | ×                    |
|---------------------------|----------------------|
| Возможен выбор: Поле      |                      |
| Код                       | •                    |
| Макет Данные События Друг | ие Все               |
| Данные                    | Код                  |
| Формат текста             | Обычный текст        |
| Маска ввода               |                      |
| Значение по умолчанию     |                      |
| Условие на значение       |                      |
| Сообщение об ошибке       |                      |
| Применение автофильтра    | Параметр базы данных |
| Доступ                    | Нет 🗾                |
| Блокировка                | Нет                  |
| Смарт-теги                |                      |

Рис. 3.6. Окно свойств поля Код

Тем самым мы запретили доступ для изменения поля **Ко**д, так как значение данного поля генерируется независимо от пользователя.

На вкладке Конструктор в группе Элементы управления расположены ряд кнопок, расширяющих возможности конструктора форм. С помощью кнопок элементов управления в форму можно добавлять различные объекты. Элементы управления форм и отчетов сходны между собой, поэтому эти элементы доступны и в конструкторе отчетов, который мы рассмотрим позже.

5. Добавим в форму вычисляемое поле Выслуга, в котором будет отображаться количество проработанных лет. Щелкните на кнопке Поле в группы Элементы управления.

6. Растяните мышью прямоугольник в разделе Область данных, справа от поля Дата приема на работу.

7. Введите в область надписи поля имя Выслуга.

8. Щелкните правой кнопкой мыши по новому полю, выберите Свойства. 9. На вкладке Данные окна диалога свойств нового поля, в строке Данные воспользуйтесь построителем выражений, нажав на кнопку ..... в конце строки.

Выслугу будем считать как разницу между текущей датой и датой приема на работу. Поскольку операция вычитания дат возвращает разницу в днях между двумя датами, а выслугу принято считать в годах, то, поделив результат вычитания на 365, получим количество лет. Поскольку нас интересует полное количество лет, результат необходимо округлить. Функция **Date**() возвращает текущую дату, а функция **Int**() позволяет округлять до целого числа.

10. В построителе выражений наберите следующую формулу (рис. 3.7):

=Int((Date()-[Дата приема на работу])/365)

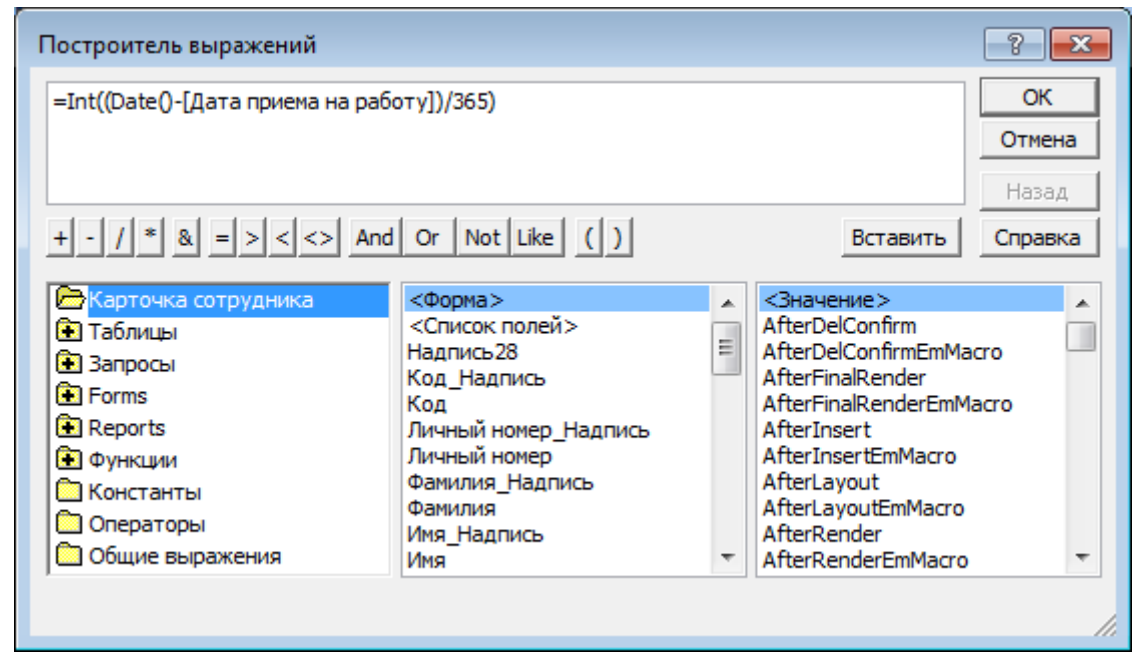

Рис. 3.7. Окно построителя выражений

11. На вкладке Другие окна диалога свойств вычисляемого поля в строке Имя вместо имени по умолчанию введите Выслуга. В дальнейшем мы сможем ссылаться на этот элемент по имени Выслуга.

12. На вкладке Макет в строке Оформление выберите обычное.

13. На вкладке Данные для свойства Доступ укажите **Нет**, тогда редактирование данных в этом поле будет запрещено. Закройте окно свойств.

14. Если расположение полей на форме изменялось, то может потребоваться настройка переходов между полями. Для этого необходимо на вкладке Упорядочить в группе Макет элемента управления выбрать команду Переходы. В окне

**Последовательность перехода** поля обычно упорядочивают по их фактическому расположению в форме. В нашем случае изменение переходов по полям не требуется.

15. Щелкните на кнопке **Режим** ⇒ **Режим формы** вкладки **Главная** для просмотра результата создания формы и ввода данных (рис. 3.8). Сохраните форму.

16. Введите в форму около 7-10 записей на вымышленных сотрудников. По окончании закройте форму.

| -8  | 🔚 Карточка сотрудника 🛛 🕹 🗙 |                                  |  |  |
|-----|-----------------------------|----------------------------------|--|--|
|     |                             | Карточка сотрудника              |  |  |
|     | Код 1                       | Личный номер А-123546            |  |  |
|     | Фамилия                     | Имя Отчество                     |  |  |
|     | Иванов                      | Иван Иванович                    |  |  |
|     | Звание                      | лейтенант 🗾 Оклад по званию 2000 |  |  |
|     | Должность                   | инспектор                        |  |  |
|     | Дата рождения               | 01.01.1980                       |  |  |
|     | Дата приема на работу       | 01.02.2000 Выслуга 10            |  |  |
|     | Город                       | Красноярск                       |  |  |
|     | Улица Ленина                | Дом 120 Квартира 25              |  |  |
| 3ar | пись: 🖂 🖣 из 4 💿 🕨 🔛 🔛      | 🖟 Нет фильтра 🛛 Поиск            |  |  |

Рис. 3.8. Готовая форма Карточка сотрудника

# 3.3. ПОДЧИНЕННАЯ ФОРМА

Если между таблицами существует связь *один-ко-многим*, когда одной записи в главной таблице соответствует несколько записей в подчиненной, то для удобства ввода данных необходимо создать подчиненную форму.

1. В ленте перейдите на вкладку Создание и в группе Формы с помощью кнопки со списком Другие формы выполните команду Мастер форм.

2. Из таблицы Карточка сотрудника в список Выбранные поля добавьте последовательно поля Фамилия, Имя, Отчество, а из таблицы Родственники сотрудника – Степень родства, Фамилия, Имя, Отчество, Дата рождения. 3. Щелкните на кнопке Далее.

4. В следующем окне диалога выберите тип представления данных – Карточка сотрудника и включите переключатель Подчиненные формы, щелкните на кнопке Далее.

5. Затем выберите внешний вид подчиненной формы **табличный** и щелкните на кнопке Далее.

6. В списке следующего окна выберите стиль оформления **Официальная** или любой другой и снова щелкните на кнопке **Далее**.

7. В последнем окне мастера форм введите имя формы **Родственники сотрудника**, имя подчиненной формы **Родственники сотрудника подчиненная форма** и щелкните на кнопке **Готово**.

8. Щелкните кнопку **Режим** на вкладке **Главная** и выберите **Конструктор** для перехода в режим конструктора формы.

9. Заголовок формы выровняйте по центру.

10. Выделите подчиненную форму Родственники сотрудника и на вкладке Упорядочить в группе Макет элемента управления выполните команду Удалить для разгруппировки входящих полей.

11. Затем щелкните по надписи подчиненной формы **Родственники сотрудника** и удалите ее с помощью клавиши **Delete**.

12. Настройте ширину подчиненной формы на всю область данных основной формы.

13. Перейдите в область макета подчиненной формы Родственники сотрудника подчиненная форма.

14. Измените надпись поля Степень родства на Родственники.

15. Закройте главную форму, сохранив сделанные изменения.

16. Снова откройте форму Родственники сотрудника в режиме формы.

17. Перемещая горизонтально границы заголовков полей подчиненной формы, настройте ширину отображения столбцов по вашему усмотрению.

Результат создания подчиненной формы представлен на рисунке 3.9. Теперь при переходе по записям основной формы автоматически будут изменяться данные записей в подчиненной форме.

Добавьте каждому сотруднику по 2-4 записи родственни-ков.

| -== | Родственники сотрудника × |                    |                   |        |       |              |                   |   |
|-----|---------------------------|--------------------|-------------------|--------|-------|--------------|-------------------|---|
|     |                           | I                  | одствени          | ники   | і сот | оудника      |                   |   |
|     |                           |                    |                   |        |       |              |                   |   |
| ▶   |                           |                    | ·                 |        | ····, |              |                   |   |
|     | Φ                         | амилия             | Иванов            |        |       |              |                   |   |
|     | Ии                        | ия                 | Иван              |        |       |              |                   |   |
|     | 01                        | гчество            | Иванович          |        |       |              |                   |   |
|     |                           |                    |                   |        |       |              |                   |   |
|     |                           | Родственники 👻     | Фамилия 👻         | Ил     | ля 👻  | Отчество     | 🗸 Дата рождения 👻 |   |
|     |                           | Мать               | Иванова           | Людми  | ла    | Викторовна   | 20.03.1960        |   |
|     |                           | Отец               | Иванов            | Иван   |       | Владимирович | 16.10.1958        |   |
|     |                           | Сестра             | Иванова           | Ирина  |       | Ивановна     | 01.01.1985        | _ |
|     | *                         | <del>.</del>       |                   |        |       |              |                   | _ |
|     | _                         |                    |                   |        |       |              |                   | _ |
|     |                           |                    |                   |        |       |              |                   | _ |
|     | 3                         | апись: 🛯 🖣 4 из 4  | ► ► +=            | ильтра | Поиск |              |                   |   |
|     |                           |                    |                   |        |       |              |                   | - |
|     |                           |                    |                   |        |       |              |                   |   |
|     |                           |                    |                   |        |       |              |                   |   |
| Зап | ись: Г                    | • • 1 из 1 → → н н | 🕻 🦹 🔣 Нет фильтра | Поиск  |       |              |                   |   |

Рис. 3.9. Подчиненная форма Родственники сотрудника

## 4. ЗАПРОСЫ

Запросы являются инструментом поиска и структурирования данных. Запрос, адресованный одной или нескольким таблицам, инициирует выборку определенной части данных и их передачу в таблицу, формируемую самим запросом. В результате вы получаете некоторое подмножество информационного множества исходных таблиц, сформированное по определенному закону. Если обрабатываемый объем информации велик, выделение необходимых данных в такое подмножество позволяет существенно сократить время их обработки.

## 4.1. МАСТЕР ЗАПРОСОВ

Чтобы упростить работу пользователя, в состав Microsoft Access включен мастер запросов, позволяющий автоматизировать процесс построения запроса. С помощью этого мастера выполним выборку информации из базы данных Кадры.

1. В ленте перейдите на вкладку Создание и в группе Другие выберите команду Мастер запросов.

2. В окне **Новый запрос** в списке укажите **Простой запрос** и нажмите кнопку **ОК**.

3. В раскрывающемся списке Таблицы и запросы первого окна мастера выберите таблицу Карточка сотрудника (рис. 4.1).

4. В списке Доступные поля щелкните на строке Фамилия.

5. Щелкните на кнопке >, чтобы переместить выделенное поле в список **Выбранные поля**.

6. Повторяя шаги 4-5, добавьте последовательно в список Выбранные поля поля Имя, Отчество из таблицы Карточка сотрудника, а также поля Город, Улица, Дом, Квартира из таблицы Адреса сотрудников.

7. Щелкните на кнопке Далее.

8. Введите имя запроса Адреса и щелкните на кнопке Готово.

Microsoft Access автоматически построит запрос и выполнит его. Запрос – это набор условий, согласно которым производится выборка информации из таблиц. Запуск запроса формирует новую таблицу данных, единственным отличием которой от обычных таблиц является то, что с помощью повторных запусков запроса ее содержимое можно обновлять в соответствии с изменением информации источников данных.

| Создание простых запросов                                                                   |                                                                                 |
|---------------------------------------------------------------------------------------------|---------------------------------------------------------------------------------|
|                                                                                             | Выберите поля для запроса.<br>Допускается выбор нескольких таблиц или запросов. |
| <u>Т</u> аблицы и запросы<br>Таблица: Карточка сотрудника                                   | <u> </u>                                                                        |
| Д <u>о</u> ступные поля:                                                                    | В <u>ы</u> бранные поля:                                                        |
| Код<br>Личный номер<br>Фамилия<br>Имя<br>Отчество<br>Звание<br>Оклад по званию<br>Должность |                                                                                 |
| [                                                                                           | Отмена < Назад Далее > Готово                                                   |

Рис. 4.1. Мастер запросов

Примерный результат выполнения запроса показан на рисунке 4.2.

|     | Appeca X  |          |               |             |              |       |            |  |
|-----|-----------|----------|---------------|-------------|--------------|-------|------------|--|
|     | Фамилия 👻 | Имя 👻    | Отчество 🝷    | Город 🚽     | Улица 👻      | Дом 👻 | Квартира 👻 |  |
|     | Иванов    | Иван     | Иванович      | Красноярск  | Ленина       | 120   | 25         |  |
|     | Сидоров   | Михаил   | Юрьевич       | Новосибирск | Горная       | 18    | 49         |  |
|     | Карамазов | Владимир | Андреевич     | Красноярск  | Мира         | 15    | 3          |  |
|     | Петров    | Сергей   | Александрович | Красноярск  | Новосибирска | 40    | 70         |  |
| *   |           |          |               |             |              |       |            |  |
| 3.2 |           |          |               |             |              |       |            |  |

Рис. 4.2. Результат выполнения запроса Адреса

В рассматриваемом случае условие отбора инициирует получение из таблицы Карточка сотрудника полей Фамилия, Имя, Отчество, а также полей Город, Улица, Дом, Квартира из таблицы Адреса сотрудников. Таблицы Карточка сотрудника и Адреса сотрудников связаны между собой через поле Код, при этом Карточка сотрудника является главной таблицей, а Адреса сотрудников – подчиненной (при этом каждой записи таблицы Карточка сотрудника соответствует одна запись таблицы Адреса сотрудников). Поэтому в полях Город, Улица, Дом, Квартира результата запроса выводится информация из той записи таблицы Адреса сотрудников, значение поля Код которой совпадает со значением одноименного поля таблицы Карточка сотрудника.

## 4.2. КОНСТРУКТОР ЗАПРОСОВ

Мастер запросов умеет конструировать только простые типовые условия отбора. Чтобы наложить дополнительные ограничения, следует пользоваться конструктором запросов, обеспечивающим полное управление параметрами запроса и построение сложных условий отбора данных.

1. Чтобы создать запрос в режиме конструктора, в ленте на вкладке Создание в группе Другие выберите команду Конструктор запросов.

2. Из раскрывшегося списка Добавление таблицы выберите и добавьте в запрос таблицы Карточка сотрудника и Родственники сотрудника (рис. 4.3).

| <b>Запрос1</b>                                                                                                    |                                                                                                    |
|----------------------------------------------------------------------------------------------------|----------------------------------------------------------------------------------------------------|
| Карточка сотрудника * Код Личный номер Фамилия Имя Отчество Звание Оклад по званию Должность Дата рождения Дата приема на работу | <ul> <li>то</li> <li>Код<br/>Степень родства</li> <li>Добавление таблицы</li> <li>Запросы Таблицы и запросы</li> <li>Дареса сотрудника</li> <li>Родственники сотрудника</li> <li>Родственники сотрудника</li> <li>Штатное расписание</li> <li>Добавить Закрыть</li> </ul> |

Рис. 4.3. Добавление таблиц в конструкторе запросов

В верхней части окна конструктора отображаются списки полей выбранных таблиц и связи между таблицами. Нижняя

область содержит бланк выбора полей таблиц, условий отбора и режимов сортировки.

3. Наведите указатель мыши на поле **Фамилия** таблицы **Карточка сотрудника**.

4. Нажмите кнопку мыши и перетащите поле Фамилия в первый столбец бланка запроса (эту же операцию можно выполнить с помощью двойного щелчка мыши на поле Фамилия). Его имя появится в первой ячейке, а имя соответствующей таблицы – во второй. Третья строка бланка запроса позволяет сортировать результат запроса по тому или иному полю.

5. В раскрывающемся списке третьей ячейки первого столбца бланка выберите пункт по возрастанию. Теперь записи результата запроса будут упорядочены по алфавиту значения поля Фамилия.

6. Далее добавьте в бланк запроса поле Имя из таблицы Карточка сотрудника и поля Степень родства, Фамилия, Имя, Отчество из таблицы Родственники сотрудника.

7. Назначьте для поля Степень родства режим сортировки по убыванию.

Имеющийся вариант связи добавляет в результат запроса только те записи связанных таблиц, в которых значения полей Код равны. Так как для некоторых людей из таблицы Карточка сотрудника может не быть записей в таблице Родственники сотрудника, то информация о таких людях не включается в результат запроса. Чтобы запрос возвращал данные даже о тех людях (включенных в таблицу Карточка сотрудника), у которых нет родственников, следует изменить параметры объединения.

8. Дважды щелкните мышкой по линии связи между таблицами. При этом откроется окно диалога Параметры объединения (рис. 4.4).

9. Выберите положение переключателя Объединение ВСЕХ записей из "Карточка сотрудника" и только тех записей из "Родственники сотрудника", в которых связанные поля совпадают.

10. Щелкните на кнопке **ОК**. На одном конце линии связи появится стрелка, указывающая на смену режима объединения. 11. Щелчком на кнопке <sup>выполнить</sup> вкладки **Конструктор** выведите результат выполнения запроса (рис. 4.5).

12. Закройте окно запроса.

13. В ответ на вопрос о необходимости сохранения макета или структуры запроса ответьте Да. Введите имя запроса Родственники и нажмите ОК.

| Параметры объединения                                                                                | <u>? ×</u>                                                               |
|----------------------------------------------------------------------------------------------------|--------------------------------------------------------------------------|
| Левая таблица                                                                                        | Правая таблица                                                           |
| Карточка сотрудника 💌                                                                                | Родственники сотрудника 💌                                                |
| Левый столбец                                                                                        | Правый столбец                                                           |
| Код 💌                                                                                                | Код                                                                      |
| <ul> <li>Объединение только тех запи<br/>таблиц совпадают.</li> </ul>                                | сей, в которых связанные поля обеих                                      |
| <ul> <li>Объединение ВСЕХ записей из<br/>записей из "Родственники сотр<br/>совпадают.</li> </ul>     | "Карточка сотрудника" и только тех<br>рудника", в которых связанные поля |
| <ul> <li>Э; Объединение ВСЕХ записей из<br/>тех записей из "Карточка сотр<br/>соепа цают.</li> </ul> | "Родственники сотрудника" и только<br>удника", в которых связанные поля  |
|                                                                                                    | ена Создать                                                              |

Рис. 4.4. Изменение параметров объединения

| 6  | Родственники                                     |               |               |              |              |             | × |
|----|--------------------------------------------------|---------------|---------------|--------------|--------------|-------------|---|
|    | Карточка сс 👻                                    | Карточка сс 👻 | Степень ро, 🝷 | Родственни 🕶 | Родственни 🕶 | Отчество 👻  |   |
|    | Иванов                                           | Иван          | Сестра        | Иванова      | Ирина        | Ивановна    |   |
|    | Иванов                                           | Иван          | Отец          | Иванов       | Иван         | Владимирови |   |
|    | Иванов                                           | Иван          | Мать          | Иванова      | Людмила      | Викторовна  |   |
|    | Карамазов                                        | Владимир      | Отец          | Карамазов    | Андрей       | Петрович    |   |
|    | Карамазов                                        | Владимир      | Брат          | Карамазов    | Сергей       | Андреевич   |   |
|    | Петров                                           | Сергей        |               |              |              |             |   |
|    | Сидоров                                          | Михаил        | Мать          | Сидорова     | Елена        | Владимировн |   |
| *  |                                                  |               |               |              |              |             |   |
| Зa | Запись: И 🖣 8 из 8 🕨 М 🗠 🕅 К Нет фильтра 🛛 Поиск |               |               |              |              |             |   |

Рис. 4.5. Результат выполнения запроса Родственники

## 4.3. УСЛОВИЯ ОТБОРА И ВЫЧИСЛЯЕМЫЕ ПОЛЯ

Добавление в запрос *условия отбора* позволяет выбирать из таблицы не все записи, а лишь те, которые удовлетворяют определенным критериям. Например, вам необходимо получить сведения о сотрудниках, проживающих в Красноярске, которым на данный момент исполнилось от 23 до 45 лет.

1. Одним из известных способов создайте запрос с именем **Красноярцы от 23 до 45**, например с помощью конструктора. В запрос включите следующие поля:

– из таблицы Карточка сотрудника – Фамилия, Имя, Отчество, Звание, Должность, Дата рождения;

– из таблицы Адреса сотрудников – поле Город.

2. С помощью контекстного меню войдите в конструктор запроса Красноярцы от 23 до 45.

3. Перед полем Город вставьте пустой столбец (установите курсор в поле Город и выберите команду на вкладке Конструктор ⇒ группа Настройка запроса ⇒ Вставить столбцы). В бланке запроса щелкните правой кнопкой мыши на пустой ячейке в строке Поле нового столбца и в контекст-

| Построитель выражений                                                                                                    |                                                                         |            | <u>? ×</u>                       |
|----------------------------------------------------------------------------------------------------|-------------------------------------------------------------------------|------------|----------------------------------|
| Возраст: Int((Date()-[Дата рожде<br>+ - / * & = > < <> And                                                                                                    | ния])/365) <br>Оr Not Like ()                                           | Вставить   | ОК<br>Отмена<br>Назад<br>Справка |
| <ul> <li>Красноярцы от 23 до 45</li> <li>Таблицы</li> <li>Запросы</li> <li>Forms</li> <li>Reports</li> <li>Функции</li> <li>Константы</li> <li>Операторы</li> <li>Общие выражения</li> </ul> | Фамилия<br>Имя<br>Отчество<br>Звание<br>Дата рождения<br>Место рождения | <3начение> |                                  |
|                                                                                                    |                                                                         |            | 1.                               |

Рис. 4.6. Построитель выражений

4. В верхней части окна построителя выражений наберите **Возраст:** (обязательно поставьте двоеточие) – это будет название нового вычисляемого поля. Возраст будем вычислять так: от текущей даты (функция **Date**()) вычтем дату рождения (поле **[Дата рождения]**), поскольку операция вычитания дат возвращает разницу в днях, а возраст принято считать в годах, то, поделив результат на 365, получим количество лет. Так как нас интересует полное количество лет, то дробную часть необходимо отбросить (функция Int() возвращает целую часть числа).

В итоге у вас должна получиться следующая формула: 5.

# Возраст:Int((Date()-[Дата рождения])/365)

По ней вычисляется полное количество лет на текущую дату.

Щелкните на кнопке ОК. Построенная формула поя-6. вится в ячейке Поле добавленного столбца бланка запроса.

При формировании данного запроса может быть не важна конкретная дата рождения сотрудников, поэтому поле Дата рождения можно не включать в результат запроса. Для этого сбросьте флажок Вывод на экран столбца Дата рождения.

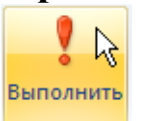

вкладки

7. Щелкните по кнопке Выполнить Конструктор группы Результаты, чтобы просмотреть результат выполнения запроса.

Теперь нужно добавить ограничение на возраст от 23 8. до 45 лет. Перейдите в режим конструктора, щелкнув по кноп-

вкладки Главная. В поле Возраст, в строке Условие ке отбора наберите >=23 and <=45 (будут выбраны все сотрудники, возраст которых больше либо равен 23 и меньше либо равен 45).

В ячейке Условие отбора столбца Город введите 9. слово Красноярск.

Выполнить

10. Щелчком на кнопке Выполнить выведите результат выполнения запроса (рис. 4.7).

Задание. Самостоятельно создайте запрос, вычисляющий выслугу сотрудников (для вычисления выслуги вместо поля Дата рождения в формуле используйте поле Дата приема на работу). Запрос сохраните под именем Выслуга.

С помощью запроса вычислим зарплату сотрудников. Для простоты будем предполагать, что зарплата складывается из оклада по званию, оклада по должности и районного коэффициента (30% от суммы окладов).

|    | 🔁 Красноярцы от 23 до 45 🛛 🗙 🗙               |          |               |           |           |            | × |  |
|----|----------------------------------------------|----------|---------------|-----------|-----------|------------|---|--|
|    | Фамилия 👻                                    | имя 👻    | Отчество 🔻    | Звание 👻  | Возраст 👻 | Город      | Ŧ |  |
|    | Иванов                                       | Иван     | Иванович      | лейтенант | 30        | Красноярск |   |  |
|    | Карамазов                                    | Владимир | Андреевич     | сержант   | 29        | Красноярск |   |  |
|    | Петров                                       | Сергей   | Александрович | майор     | 33        | Красноярск |   |  |
| *  |                                              |          |               |           |           |            |   |  |
| Зa | Запись: И 🖣 4 из 4 🕨 н ⊨ 🦞 Нет фильтра Поиск |          |               |           |           |            |   |  |

Рис. 4.7. Сотрудники от 23 до 45 лет, родившиеся в Красноярске

Выберите вкладку Создание ⇒ группа Другие ⇒ Конструктор запросов. Нам потребуются таблицы Карточка сотрудника и Штатное расписание. Из этих таблиц добавьте в запрос следующие поля: Фамилия, Имя, Отчество, Должность, Оклад по званию и Оклад.

Для вычисления зарплаты создадим поле Зарплата. В строке Поле первого пустого столбца введите Зарплата: (для большего удобства и наглядности воспользуйтесь построителем выражений из контекстного меню). Это будет заголовок столбца, обязательно поставьте двоеточие (оно отделяет заголовок от формулы вычислений), а затем следующее выражение (рис. 4.8):

[Оклад]+[Оклад по званию]+([Оклад]+[Оклад по званию])\*0,3

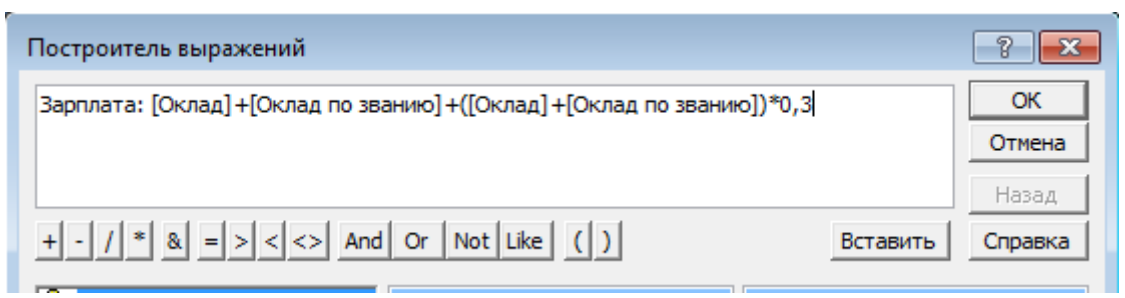

Рис. 4.8. Выражение для вычислимого поля Зарплата

Щелчком на кнопке **Выполнить** вкладки **Конструктор** выведите результат выполнения запроса. Запрос сохраните под именем **Зарплата**.

Оператор Like. Оператор Like очень удобен для сравнения строк, при этом для большей гибкости могут использоваться символы подстановки: ? – заменяет один символ, \* – заменяет любое количество символов.

Приведем примеры использования оператора Like. Если в запросе в столбце Имя в строке Условие отбора указать Like "?рина", то, выполнив запрос, получим список сотрудников, у которых имя состоит из пяти букв и оканчивается на «рина», (т.е. Ирина, Арина и др.). А если в столбце Имя в строке Условие отбора указать Like "\*рина", то, выполнив запрос, получим список сотрудников, в который кроме указанных имен, дополнительно попадут Марина, Екатерина, Александрина и др., т.е. имена, которые имеют окончание «рина», но могут состоять из любого количества символов.

Если в запросе в столбце Фамилия в строке Условие отбора указать Like "С\*", то, выполнив запрос, получим список сотрудников, фамилия которых начинается на букву «С». Если в строке Условие отбора указать Like "\*ов", то получим список сотрудников, чья фамилия оканчивается на «ов». Если в строке Условие отбора указать Like "[ИВ]\*", то получим список сотрудников, чья фамилия начинается на «И» или «В».

Задание. Самостоятельно создайте запрос, который выдает список сотрудников, проживающих на улицах, начинающихся на букву «К». Если в базе данных нет улиц, начинающихся на букву «К», то условие запроса можно изменить по ситуации.

## 5. ОТЧЕТЫ

В целом отчеты похожи на формы, но они, как правило, предназначаются для вывода информации из базы данных на принтер. Поэтому в отчетах данные форматируют так, чтобы их было удобно размещать на отдельных страницах. Отчеты поддерживают самые разнообразные способы оформления и позволяют группировать данные, разбивая их на логически цельные блоки.

## 5.1. МАСТЕР ОТЧЕТОВ

Чтобы облегчить работу пользователя, в Microsoft Access имеется специальный мастер, который при недостатке времени позволяет быстро создавать достаточно привлекательные отчеты. Создадим отчет, выводящий информацию о родственниках сотрудников.

1. Перейдите в ленте на вкладку Создание.

2. Щелкните по кнопке Мастер отчетов группы Отчеты.

3. Добавьте в список Выбранные поля из таблицы Карточка сотрудника поля Фамилия, Имя, Отчество, из таблицы Родственники сотрудника все поля, кроме поля Код.

Поле Код содержит служебную информацию, предназначенную для обеспечения связи данных таблиц. Поэтому помещать такие поля в отчет не имеет смысла.

Щелкните на кнопке Далее.

4. Выберите вид представления данных – Карточка Сотрудника и нажмите Далее.

5. В следующем окне диалога не добавляйте уровней группировки. Щелкните на кнопке Далее.

6. Четвертое окно мастера позволяет задать порядок сортировки записей. Выберите в первом списке имя поля Степень родства, щелкните на кнопке сортировки справа от списка, чтобы сортировка производилась по убыванию, и вновь на кнопке Далее.

Следующее окно позволяет выбрать вид макета для отчета и ориентацию страницы.

7. Выберите макет Структура и щелкните на кнопке Далее. 8. В следующем окне мастера выберите стиль оформления Стандартная. Затем щелкните на кнопке Далее.

9. В последнем окне мастера отчетов введите имя отчета **Родственники сотрудников** и щелкните на кнопке **Готово**.

Мастер сформирует отчет и откроет его в режиме предварительного просмотра (рис. 5.1): сначала фамилия, имя, отчество сотрудника, информация о его родственниках, затем располагаются те же данные, касающиеся второго человека, и т.д.

| Родственники сотрудников                                                                            | ×    |
|----------------------------------------------------------------------------------------------------|------|
| Родственники сотрудников                                                                            |      |
| Карточка сотрудника_< Иванов                                                                        |      |
| Карточка сотрудника_1 Иван                                                                          |      |
| Карточка сотрудника_СИванович                                                                       |      |
| Степень родства Родственники сотрудника Родственники сотрудн Родственники сотрудника. Дата рождения |      |
| Сестра Иванова Ирина Ивановна 01.01.1985                                                            |      |
| Отец Иванов Иван Владимирович 16.10.1958                                                            |      |
| Мать Иванова Людмила Викторовна 20.03.1960                                                          |      |
| Карточка сотрудника_С Карамазов                                                                     |      |
| Карточка сотрудника_1 Владимир                                                                      |      |
| Карточка сотрудника_( Андреевич                                                                     |      |
| Степень родства Родственники сотрудника Родственники сотрудн Родственники сотрудника. Дата рождения |      |
| Отец Карамазов Андрей Петрович 01.05.1948                                                           |      |
| Брат Карамазов Сергей Андреевич 01.01.1988                                                          |      |
| 14 ноября 2010 г.                                                                                   | Стр. |

Рис. 5.1. Фрагмент отчета, сформированного мастером

## 5.2. КОНСТРУКТОР ОТЧЕТОВ

В созданном отчете присутствует множество недостатков, которые можно исправить с помощью конструктора отчетов.

1. Щелчком на кнопке Режим вкладки Главная перейдите в режим конструктора отчета Родственники сотрудников (рис. 5.2). Либо, если вы только что загрузили базу данных, перейдите в области переходов в группу Отчеты, выберите отчет Родственники сотрудников и правым щелчком мыши перейдите в контекстное меню, где выполните команду Конструктор. 2. В схеме отчета присутствует несколько разделов. Их назначение указано в таблице 5.1. Поля и подписи можно размещать в любом разделе отчета, регулируя этим их положение на странице.

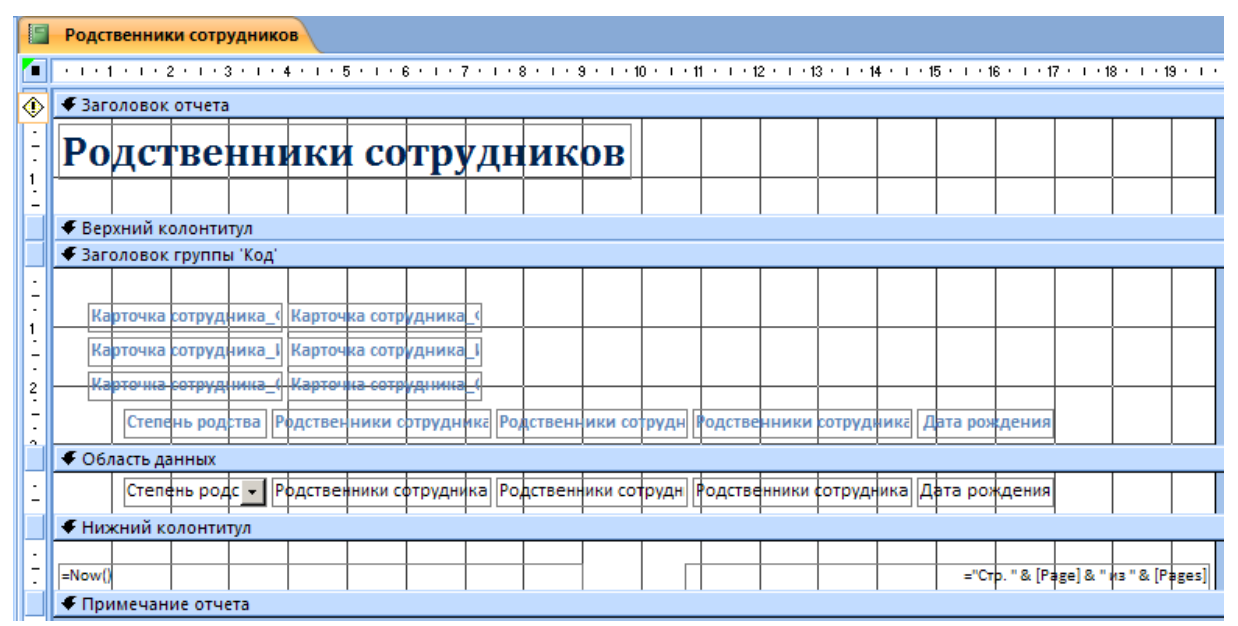

Рис. 5.2. Конструктор отчетов

Таблица 5.1

# РАЗДЕЛЫ ОТЧЕТА

| Раздел     | Назначение                                 |
|------------|--------------------------------------------|
| Заголовок  | Печатается в самом начале отчета один раз. |
| отчета     | Выводится и скрывается командой вкладки    |
|            | Упорядочить ⇒ группы Отображение ⇒ За-     |
|            | головок/примечание отчета                  |
| Верхний    | Печатается в верхнем поле каждой страницы. |
| колонтитул | Выводится и скрывается командой вкладки    |
|            | Упорядочить ⇒ группы Отображение ⇒ Ко-     |
|            | лонтитулы страницы                         |
| Заголовок  | Появляется в начале каждой группы записей, |
| группы     | соответствующих очередному значению поля   |
| Код        | Код                                        |
| Область    | Основные данные отчета                     |
| данных     |                                            |
| Нижний     | Печатается в нижнем поле каждой страницы   |
| колонтитул |                                            |
| Примеча-   | Печатается в самом конце отчета            |
| ние отчета |                                            |

3. Для начала изменения элементов отчета выделите мышкой группу полей Карточка сотрудника\_Фамилия, Карточка сотрудника\_Имя, Карточка сотрудника\_Отчество. В ленте перейдите на вкладку Упорядочить и в группе Макет элемента управления выполните команду Удалить. Будет удален макет отображения полей по умолчанию.

4. Затем щелчком выделите надпись поля Карточка сотрудника\_Фамилия.

5. Удалите надпись нажатием клавиши **Delete**.

6. Повторяя шаги 4 и 5, удалите из раздела Заголовок **группы 'Код'** надписи **Карточка сотрудника\_Имя** и **Карточка сотрудника\_Отчество**. Назначение соответствующих полей очевидно и не нуждается в пояснении.

7. Разместите поля **Фамилия**, **Имя**, **Отчество** из таблицы **Карточка сотрудника** в одну строку. Установите для данных полей размер шрифта 14.

8. Щелчком выделите поле Карточка сотрудника\_Фамилия. Увеличьте его горизонтальный размер, перетащив вправо серединный маркер правой границы поля.

9. Повторите шаг 8 для полей Карточка сотрудника\_Имя и Карточка сотрудника\_Отчество.

10. Заголовок отчета Родственники сотрудников разместите по центру страницы.

11. В области Заголовок группы 'Код' выделите все надписи полей из таблицы Родственники сотрудника. В ленте перейдите на вкладку Упорядочить и в группе Макет элемента управления выполните команду Удалить.

12. В области заголовка группы измените надпись Степень родства на Родственники, удалите из оставшихся надписей название таблицы Родственники сотрудника\_, оставив наименование полей: Фамилия, Имя, Отчество.

13. Разместите надписи с полями из таблицы Родственники сотрудника по ширине страницы.

14. Удерживая нажатой клавишу Shift, щелчками мыши выделите все объекты, находящиеся в области заголовка группы Код.

15. Используя маркер перемещения, перетащите выделенные объекты выше и уменьшите по вертикали область раздела Заголовок группы 'Код'. 16. На вкладке **Главная** в группе **Режимы** выполните команду **Представление отчета** для перехода в режим предварительного просмотра.

На рисунке 5.3 показан фрагмент нового варианта отчета Родственники сотрудников.

В нижней части страницы отчета выводится текущая дата и номер страницы. Эта информация генерируется элементами управления, размещенными в разделе Нижний колонтитул конструктора отчета.

Закройте отчет. При появлении запроса о необходимости сохранения изменений макета или структуры отчета щелкните на кнопке Да.

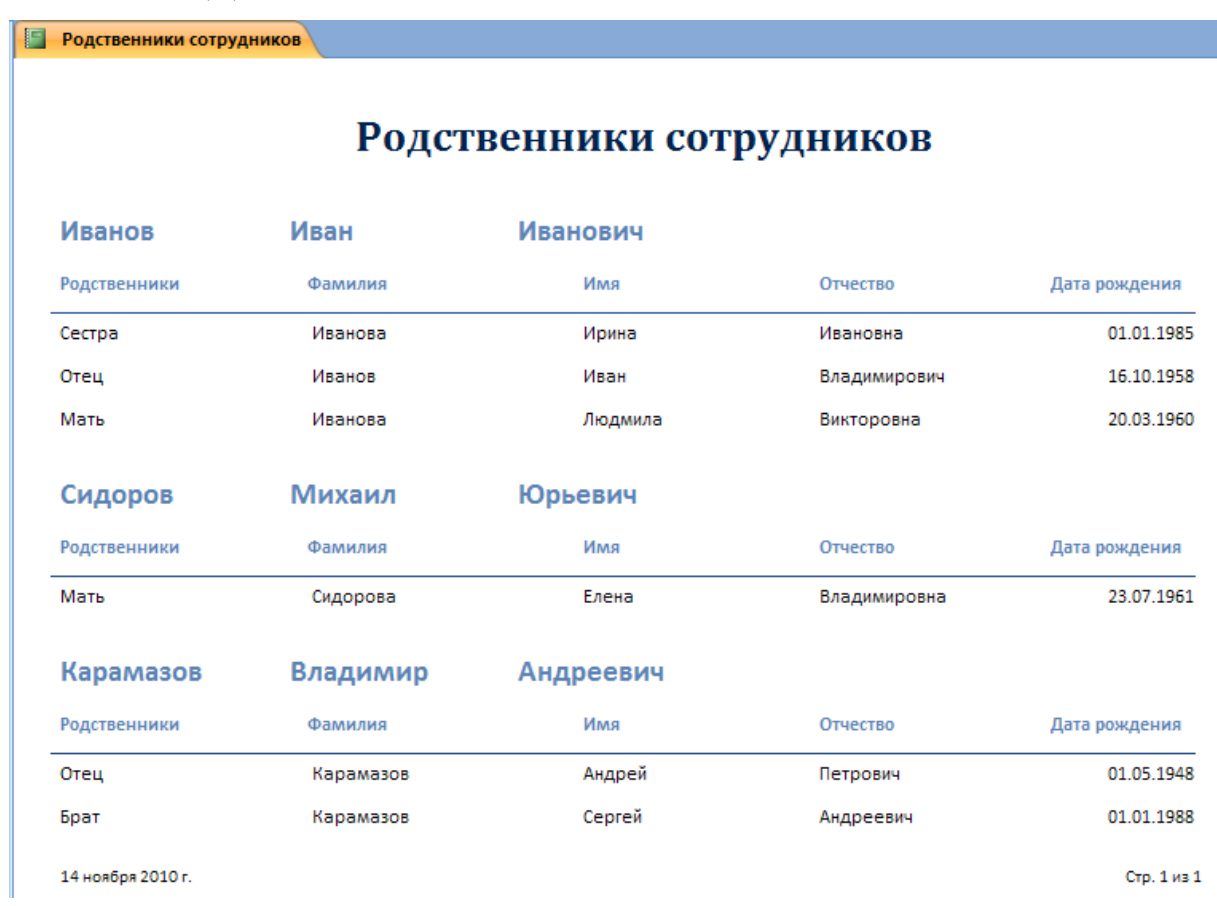

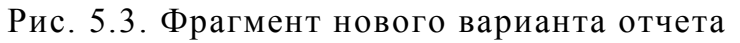

## 5.3. СОРТИРОВКА И ГРУППИРОВКА

Отчет, который мы сконструировали, имеет еще один существенный недостаток. Список сотрудников выводится не по алфавиту. Мастер отчетов автоматически сгруппировал данные таблицы **Родственники сотрудника** по их принадлежности к тем или иным записям таблицы **Карточка сотрудника**, которая определяется связью между полями Код этих двух таблиц. По указанной причине сотрудники в отчете упорядочены по возрастанию числового параметра Код – идентификатора записей таблицы Карточка сотрудника. Это неудобно, в отчетах с большим числом записей при такой сортировке будет довольно трудно отыскать нужного человека. Есть смысл изменить порядок сортировки.

1. Откройте отчет Родственники сотрудников в режиме конструктора.

2. На вкладке Конструктор группы Группировка и итоги выполните команду Группировка, чтобы открыть в нижней части экрана окно диалога, показанное на рисунке 5.4.

В этом окне назначены два уровня сортировки. Сначала в порядке возрастания по полю Код, а затем в пределах списка родственников, относящихся к одному сотруднику, по убыванию степени родства. Верхняя строка окна Группировка, сортировка и итоги указывает, что записи группируются по полю Код, то есть при переборе записей таблицы Карточка сотрудника для каждого нового значения поля Код генерируется заголовок группы, в котором для нашего отчета отображаются фамилия, имя, отчество сотрудника и надписи полей из таблицы Родственники сотрудника.

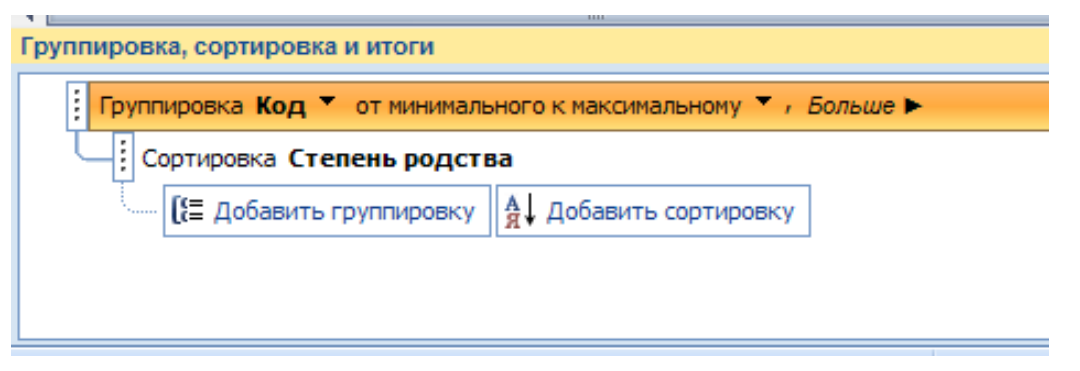

Рис. 5.4. Сортировка и группировка

Казалось бы, можно просто изменить поле сортировки Код на Фамилия, и записи в отчете сразу же выстроятся по алфавиту. Но в этом случае для четырех людей с одинаковой фамилией (например, Петровский) будет выведен только один заголовок группы, ниже которого разместится список родственников всех Петровских. Вспомните, что новый заголовок группы выводится только для каждого нового значения поля, по которому выполняется группировка. Код – уникальный идентификатор записей таблицы Карточка сотрудника, группировка по которому обеспечивает вывод в отчет всех записей этой таблицы.

Для сортировки записей отчета по алфавиту фамилий и имен следует добавить в список окна диалога **Группировка**, сортировка и итоги соответствующие поля, разместив их выше поля группировки **Ко**д.

3. В окне Группировка, сортировка и итоги щелкните

на кнопке Добавить сортировку.

4. В появившемся списке полей выберите пункт Карточка сотрудника\_Фамилия.

5. Аналогично добавьте сортировку по полю Карточка сотрудника\_Имя.

При добавлении нового поля сортировки Microsoft Access автоматически назначает ему порядок сортировки по возрастанию начиная с А. Чтобы реализовать обратный порядок записей, выберите в раскрывающемся списке строки соответствующего поля порядок сортировки начиная с Z.

6. Щелчком по строке Сортировка Карточка сотрудника\_Фамилия выделите ее.

7. Нажимая и удерживая левую кнопку мыши в области

выбора поля — переместите его перед полем группировки Код.

8. То же самое проделайте с полем сортировки Карточка сотрудника\_Имя, переместив его непосредственно после поля Фамилия. Новый вид окна Группировка, сортировка и итоги представлен на рисунке 5.5.

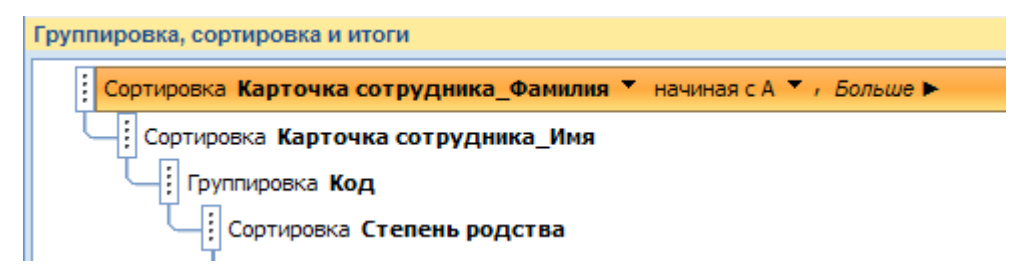

Рис. 5.5. Сортировка и группировка

## 9. Закройте окно Сортировка и группировка.

10. Перейдите в режим **Представление отчета** на вкладке **Главная**.

Теперь записи сначала сортируются по фамилиям, затем по именам. После этого для каждой новой записи таблицы

Карточка сотрудника появляется заголовок группы (так как значения поля Код для всех записей различны). Ниже заголовка группы из таблицы Родственники сотрудника выводятся все родственники, соответствующие данному значению величины Код, то есть данному сотруднику.

Заголовки тех групп, для которых нет ни одной записи в таблице Родственники сотрудника, в отчет не выводятся.

11. Закройте отчет и сохраните все изменения.

## 5.4. ПОДВЕДЕНИЕ ПРОМЕЖУТОЧНЫХ ИТОГОВ

Пусть нам необходимо создать отчет, содержащий:

- список сотрудников по подразделениям;

– фонд заработной платы по подразделениям;

- среднюю зарплату по подразделениям;

– фонд заработной платы предприятия.

1. Выполните на вкладке Создание группы Отчеты команду Мастер отчетов.

2. Перенесите в список Выбранные поля все поля из запроса Зарплата, а из таблицы Штатное расписание – поле Подразделение и нажмите кнопку Далее.

3. В следующем окне предлагается выбрать вид представления данных. По заданию данные должны быть сгруппированы по подразделению. Поэтому в списке источников данных слева выберите таблицу Штатное расписание, при этом в окне справа появится уровень группировки по полю Подразделение. Нажмите кнопку Далее.

4. В следующем окне предлагается добавить дополнительные уровни группировки. Оставьте данные окна без изменения и нажмите Далее.

5. Затем выберите сортировку по полям Должность, Фамилия, Имя и Отчество по возрастанию. В этом же окне нажмите кнопку Итоги... Для поля Зарплата поставьте галочки в столбцах, озаглавленных Sum (для вычисления суммы) и Avg (для вычисления среднего значения) (рис. 5.6), выберите опцию Показать: данные и итоги. Нажмите ОК и Далее.

6. На следующем экране мастера укажите макет Структура, Ориентация – книжная и нажмите Далее. Выберите понравившийся стиль, например Стандартная, и нажмите Далее. Сохраните отчет под именем Зарплата сотрудников по подразделениям.

| V | Ітоги                  |         |       |        |        |       |                  |              |
|---|------------------------|---------|-------|--------|--------|-------|------------------|--------------|
|   | Какие итоговые значени | я необх | одимо | ) вычи | слить? |       |                  | ок           |
|   | Поле                   | Sum     | Avg   | Min    | Max    |       |                  | Отмена       |
|   | Должность              |         |       |        |        | _     |                  |              |
|   | Оклад по званию        |         |       |        |        |       | казать           |              |
|   | Оклад                  |         |       |        |        |       | данны            | ые и итоги   |
|   | Зарплата               | 2       |       |        |        |       | <u>т</u> олы     | ко итоги     |
|   |                        |         |       |        |        | - E 6 | З <u>ы</u> числи | ить проценты |
|   |                        |         |       |        |        |       |                  |              |
|   |                        |         |       |        |        |       |                  |              |
|   |                        |         |       |        |        |       |                  |              |
|   |                        |         |       |        |        |       |                  |              |
|   |                        |         |       |        |        |       |                  |              |
|   |                        |         |       |        |        |       |                  |              |
|   |                        |         |       |        |        |       |                  |              |

Рис. 5.6. Окно выбора итогов

Теперь придадим отчету более привлекательный вид.

1. Перейдите в режим конструктора отчета (рис. 5.7). В области заголовка отчета измените название на Список со-трудников по подразделениям.

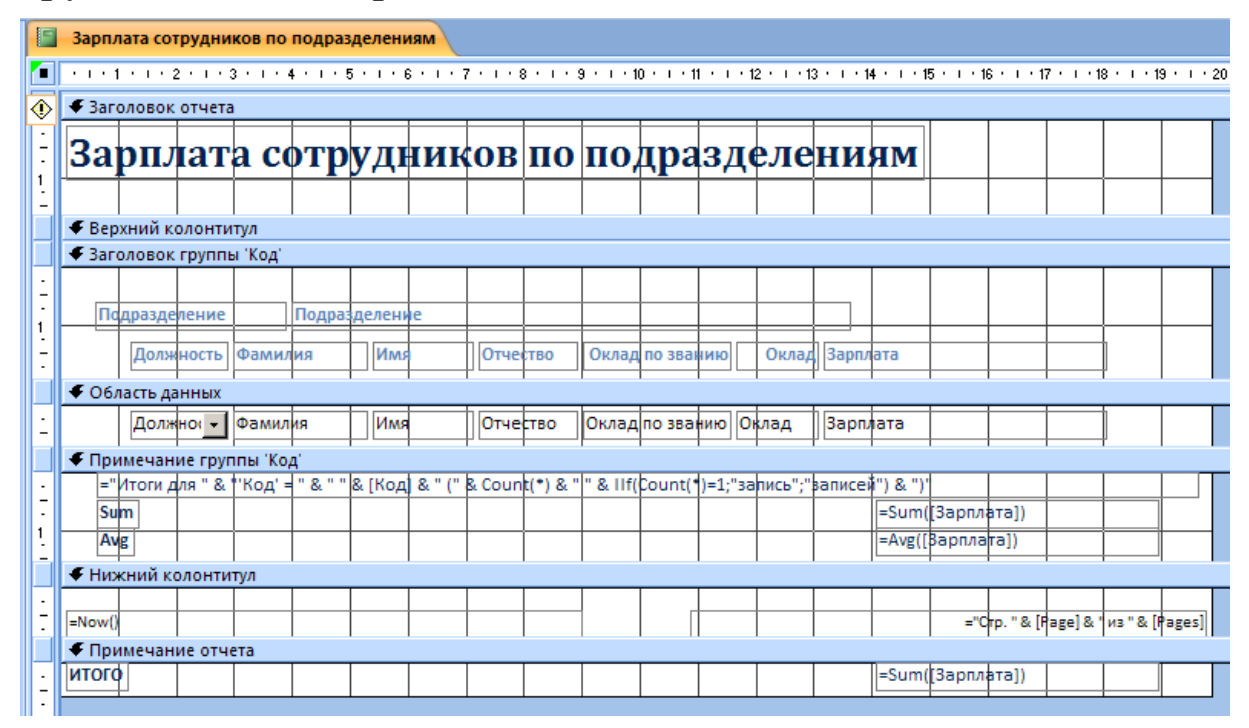

Рис. 5.7. Конструктор отчета Зарплата сотрудников по подразделениям

2. Передвиньте элементы отчета к левому краю. Увеличьте размер шрифта поля Подразделение. Содержимое и подписи полей Должность, Фамилия, Имя, Отчество выровняйте по левому краю, а поля Оклад по званию, Оклад, Зарплата – по правому.

3. Перейдите в область примечания группы 'Код'. Удалите первую надпись "Итоги для....". Надписи Sum и Avg переименуйте соответственно на Суммарная зарплата по подразделению и Средняя зарплата по подразделению.

4. Для полей Sum-Зарплата и Avg-Зарплата в Окне свойств справа от отчета, на вкладке Макет установите поочередно свойство Формат поля – Денежный (рис. 5.8).

|   |                            |                        |                   | _ |  |  |  |  |  |
|---|----------------------------|------------------------|-------------------|---|--|--|--|--|--|
|   | Окно свойств               |                        |                   | × |  |  |  |  |  |
| 1 | Возможен выбор: Поле       |                        |                   |   |  |  |  |  |  |
|   | Sum - Зарплата             |                        |                   |   |  |  |  |  |  |
|   | Макет Данные События Други | ne Bce                 |                   |   |  |  |  |  |  |
|   | Формат поля                |                        | •                 |   |  |  |  |  |  |
|   | Число десятичных знаков    | Полный формат даты     | 19.06.1994 17:34  |   |  |  |  |  |  |
|   | Вывод на экран             | Длинный формат даты    | 19 июня 1994 г. 🔛 |   |  |  |  |  |  |
|   | Ширина                     | Средний формат даты    | 19-июн-1994 🔤     |   |  |  |  |  |  |
|   | Высота                     | Краткий формат даты    | 19.06.1994        |   |  |  |  |  |  |
|   | От верхнего края           | Длинный формат времен  | 17:34:23          |   |  |  |  |  |  |
|   | От левого края             | Средний формат времень | 5:34              |   |  |  |  |  |  |
|   | Тип фона                   | Краткий формат времени | 17:34             |   |  |  |  |  |  |
|   | Цвет фона                  | Основной               | 3456,789          |   |  |  |  |  |  |
|   | Тип границы                | Денежный               | 3 456,79p.        |   |  |  |  |  |  |
|   | Ширина границы             | Евро                   | 3 456,/9E         |   |  |  |  |  |  |

Рис. 5.8. Выбор формата поля для полей Sum-Зарплата и Avg-Зарплата

5. Область примечаний группы сделайте по вертикали немного больше, чтобы одна группа отделялась от другой пустыми строками.

6. Перейдите в область примечаний отчета. Переименуйте надпись ИТОГО в ФОНД ЗАРАБОТНОЙ ПЛАТЫ ПРЕДПРИЯТИЯ.

7. В области примечаний отчета для поля Зарплата ИТОГО Sum также установите Формат поля – Денежный.

8. На вкладке Конструктор в группе Режимы выберите из списка команду Представление отчета (рис. 5.9).

| Зарплата сотрудников п           | ю подразделе                     | мкин               |            |                 |       |                          |
|----------------------------------|----------------------------------|--------------------|------------|-----------------|-------|--------------------------|
| Список                           | <b>сотру</b> д                   | ников              | по по      | драздел         | ениям | I                        |
|                                  | 1.5.                             |                    |            |                 |       |                          |
| Подразделение                    | е Следствие                      |                    |            |                 |       |                          |
| Должность                        | Фамилия                          | Имя                | Отчество   | Оклад по званию | Оклад | Зарплата                 |
| следовател                       | Петров                           | Сергей             | Александро | 3 200           | 4000  | 9360                     |
| Суммарная зари<br>Средняя зарпла | плата по подра<br>та по подразде | зделению<br>елению |            |                 |       | 9 360,00p.<br>9 360,00p. |
| Подразделение                    | Уголовныі                        | й розыск           |            |                 |       |                          |
| Должность                        | Фамилия                          | Имя                | Отчество   | Оклад по званию | Оклад | Зарплата                 |
| оперуполн                        | Сидоров                          | Михаил             | Юрьевич    | 3000            | 3900  | 8970                     |
| Суммарная зар                    | плата по подра                   | зделению           |            |                 |       | 8 970,00p.               |
| Средняя зарпла                   | та по подразде                   | лению              |            |                 |       | 8 970,00p.               |
| Подразделение                    | е Дежурная                       | часть              |            |                 |       |                          |
| Должность                        | Фамилия                          | Имя                | Отчество   | Оклад по званию | Оклад | Зарплата                 |
| водитель                         | Карамазов                        | Владимир           | Андреевич  | 2300            | 3500  | 7540                     |
| Суммарная зари<br>Средняя зарпла | плата по подра<br>та по подразде | зделению<br>елению |            |                 |       | 7 540,00p.<br>7 540,00p. |
| Подразделение                    | е Отдел кад                      | ров                |            |                 |       |                          |
| Должность                        | Фамилия                          | Имя                | Отчество   | Оклад по званию | Оклад | Зарплата                 |
| инспектор                        | Иванов                           | Иван               | Иванович   | 2000            | 3600  | 7280                     |
| Суммарная зар                    | плата по подра                   | зделению           |            |                 |       | 7 280,00p.               |
| Средняя зарпла                   | та по подразде                   | лению              |            |                 |       | 7 280,00p.               |
| ФОНД ЗАРАБОТНО                   | Й ПЛАТЫ ПРЕД                     | приятия            |            |                 |       | 33 150,00p.              |

Рис. 5.9. Окончательный вид отчета Зарплата сотрудников по подразделениям

#### 6. МАКРОСЫ И МОДУЛИ

#### 6.1. МАКРОСЫ

Microsoft Office Access позволяет пользователю разрабатывать собственные процедуры работы с данными. Для этого используется алгоритмический язык Visual Basic. Ряд часто выполняемых действий может быть оформлен в виде макрокоманд и назначен командным кнопкам. Рассмотрим процесс создания кнопки в форме ввода, нажатие на которую открывает таблицу запроса **Родственники**.

Макросы — это последовательности команд, соответствующие выполнению пользователем ряда пунктов меню. Каждой последовательности может быть присвоено имя. Некоторые последовательности могут содержать параметры, определяемые значениями полей таблиц.

Самые простые действия — это открытие (закрытие) форм ввода-вывода данных или выполнение запросов. Ранее вами был создан запрос Родственники. Создадим макрос с одноименным названием, который бы открывал таблицу данного запроса.

Перед началом работы проверим разрешения безопасности Microsoft Access запускать макросы. Для этого нажмите на

кнопку Office В левом верхнем углу экрана и выберите команду Параметры Access. Слева в списке команд выберите Центр управления безопасностью, а справа в окне нажмите кнопку Параметры центра управления безопасностью. Затем в списке выберите Параметры макросов и справа отметьте Включить все макросы (не рекомендуется, возможен запуск опасной программы). Подтвердите все свои действия кнопкой OK.

1. Откройте вкладку Создание и в группе Другие нажмите на кнопку Макрос ⇒ Макрос.

2. В поле со списком Макрокоманда выберите значение ОткрытьЗапрос (рис. 6.1). В области Аргументы макрокоманды задайте имя запроса Родственники, режим Таблица, режим данных Только чтение.

3. Закройте окно конструктора и сохраните макрос под именем Родственники.

|                   | Родственники  |           |           |                                    |                                |                                | × |
|-------------------|---------------|-----------|-----------|------------------------------------|--------------------------------|--------------------------------|---|
| 4                 | Макрокоманда  |           | A         | ргумен                             | ты                             | Примечание                     |   |
|                   | ОткрытьЗапрос |           | Родственн | ики; Та                            | блица; Толь                    |                                |   |
|                   |               |           |           |                                    |                                |                                | - |
|                   |               |           | Аргумен   | ты макр                            | окоманды                       |                                |   |
| И                 | мя запроса    | Родо      | твенники  | •                                  | Выберите им                    | я открываемого запроса. Список |   |
| Режим Табл        |               | ица       |           | содержит вс                        | е запросы текущей базы данных. |                                |   |
| Режим данных Толь |               | ко чтение |           | Обязательный аргумент. Для справки |                                |                                |   |
|                   |               |           |           |                                    | a                              | ргументе нажмите F1.           |   |

Рис. 6.1. Окно конструктора макроса

Для выполнения разработанных макросов могут быть созданы специальные формы или включены элементы управления в уже существующие. Предположим, что при работе с формой **Карточка сотрудника** у пользователя возникает потребность просмотреть список родственников. Для этой цели разместим в форме командную кнопку и свяжем её нажатие с выполнением макроса **Родственники**.

1. В области переходов перейдите в группу **Формы**. Выберите форму **Карточка сотрудника** и в контекстном меню выполните команду **Конструктор**.

2. Наведите курсор на нижнюю границу формы (курсор при этом принимает вид двунаправленной стрелки —) и, на-

при этом принимает вид двунаправленной стрелки — (и, нажав левую клавишу мыши, протяните ее немного вниз, увеличив тем самым область примечания формы.

3. На вкладке Конструктор группы Элементы управления убедитесь, что кнопка Затем щелкните по объекту Кнопка и укажите положение кнопки, щелкнув мышью в области примечания формы.

4. В окне Создание кнопок выберите категорию Разное, действия – Выполнить макрос. Следуя инструкциям Мастера, назначьте кнопке выполнение макроса Родственники. На кнопке поместите текст Родственники. Если Мастер создания кнопок не загружается, то, щелкнув правой кнопкой мыши по созданной кнопке, выберите в контекстном меню Свойства. Перейдите в Окне свойств на вкладку События, выберите событие Нажатие кнопки, в раскрывающемся списке укажите макрос Родственники.

5. Общий вид формы в режиме конструктора представлен на рисунке 6.2.

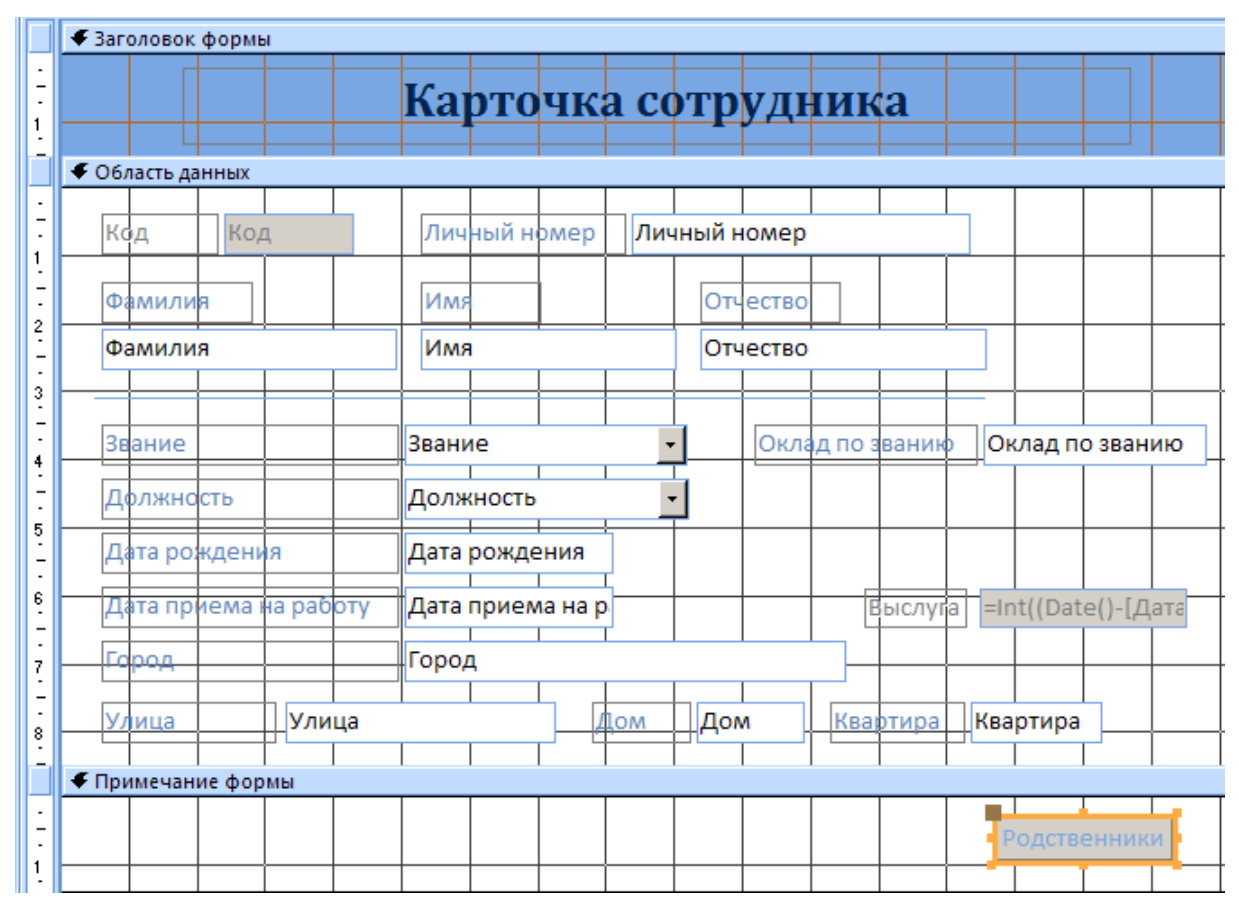

Рис. 6.2. Конструктор формы Карточка сотрудника

#### 6. Закройте и сохраните форму Карточка сотрудника.

Теперь при работе с формой **Карточка сотрудника** пользователь может в любой момент открыть запрос **Родственни**ки, нажав на командную кнопку.

## 6.2. МОДУЛИ

Модули — это программные элементы на языке Visual Basic, выполнение которых связывают с элементами управления форм. Для написания модулей необходима специальная подготовка по программированию. В качестве примера рассмотрим модуль, проверяющий, правильно ли введено значение в поле Дата приема на работу. Поскольку при приеме на работу сотрудников МВД существует ограничение по возрасту, то предлагается создать процедуру, которая позволяла бы отследить прием на работу лиц, возраст которых превышает 35 лет.

1. Используя контекстное меню, откройте форму Карточка сотрудника в режиме Конструктор. 2. Щелкнув правой кнопкой мыши по полю Дата приема на работу, выберите в контекстном меню опцию Свойства. На вкладке События для свойства До обновления задайте значение Процедура обработки события. Нажмите кнопку построения процедуры .... (рис. 6.3).

| Окно свойств<br>Возможен выбор: Поле          | ×                                 |
|-----------------------------------------------|-----------------------------------|
| Дата приема на работу                         |                                   |
| Макет Данные События Друг                     | ие Все                            |
| Нажатие кнопки                                |                                   |
| До обновления                                 | [Процедура обработки событий] 🔄 🛄 |
| После обновления                              |                                   |
| Pueces un un un un un un un un un un un un un |                                   |

Рис. 6.3. Свойства поля Дата приема на работу

3. Вставьте в предложенный шаблон (рис. 6.4) текст программы

If Int(([Дата приема на работу]–[Дата рождения])/365) >= 35 Then

MsgBox ("Возраст принимаемого сотрудника превышает 35 лет! Повторите ввод!")

```
Cancel = True
End If
```

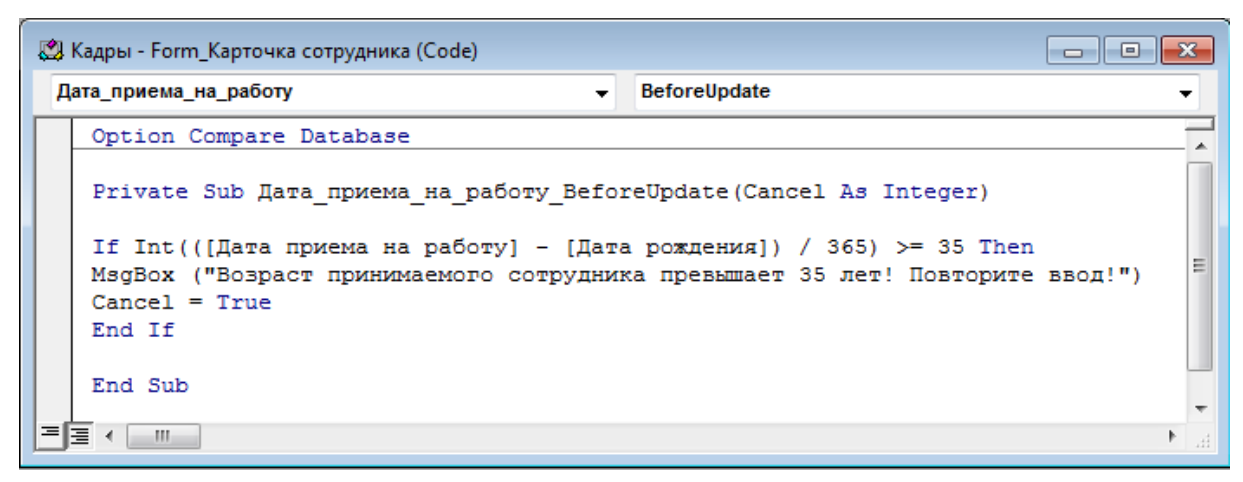

Рис. 6.4. Окно редактора Microsoft Visual Basic

Для проверки синтаксиса введенных выражений выберите в меню Microsoft Visual Basic опцию **Debug** ⇒ **Compile Кадры**. В случае обнаружения ошибки строка, содержащая ее, будет подсвечена желтым цветом. Закройте окно редактора Microsoft Visual Basic. Изменения в модуле сохранятся автоматически после закрытия формы **Карточка сотрудника**.

Приведенная процедура выполняется при вводе значений в поле Дата приема на работу. Процедура вычисляет возраст сотрудника в день приема на работу, и если он превышает 35 лет, то на экран выдается сообщение о неверном вводе даты и необходимости ее изменения. Проверьте правильность работы программы. Для этого внесите в форму Карточка сотрудника для любой записи в поле Дата приема на работу такую дату, чтобы возраст сотрудника превышал 35 лет.

Приведенный пример носит демонстрационный характер. Разработка собственных процедур позволяет выполнять сложнейшие операции с базами данных, но требует специальных познаний в языке программирования.

# 7. ИЗМЕНЕНИЕ БАЗЫ ДАННЫХ

Иногда в процессе эксплуатации базы данных необходимо внести незначительные изменения в структуру таблиц для добавления новых полей и расширения хранимой информации. Это в свою очередь приводит к редактированию форм ввода и, возможно, других связанных объектов базы данных. Данная ситуация является исключительной и должна учитываться на стадии проектирования, но, ввиду изменяющихся требований пользователей, может иметь место.

Предположим, нам необходимо добавить к имеющейся базе данных Кадры дополнительные поля Фотография и Телефон. При этом поле Фотография будет добавлено в таблицу Карточка сотрудника, а поле Телефон в таблицу Адреса сотрудников.

1. Откройте с помощью контекстного меню в области переходов таблицу **Карточка сотрудника** в режиме **Конструктор**.

2. Добавьте в конец списка имеющихся полей новое поле с именем Фотография.

3. В колонке Тип данных укажите тип Вложение. Как уже упоминалось ранее, тип поля Вложение позволяет сохранять в базе данных различные файлы рисунков, документов и т.п. Согласно рекомендациям компании Microsoft данный тип поля наиболее подходит для хранения фотографий.

4. Закройте таблицу Карточка сотрудника и сохраните сделанные изменения.

5. Следующим шагом откройте таблицу Адреса сотрудников в режиме Конструктор.

6. Добавьте поле **Телефон**. В колонке **Тип поля** укажите **Текстовый**. В разделе **Свойства поля** задайте для свойства **Размер поля** – 12.

7. Закройте таблицу Адреса сотрудников и сохраните сделанные изменения.

Чтобы обеспечить возможность ввода данных во вновь созданные поля необходимо добавить их в существующую форму **Карточка сотрудника**, предварительно обновив источник записей формы.

1. Откройте форму Карточка сотрудника в режиме Конструктор.

2. Освободите область данных для размещения новых полей, выровняв и распределив имеющиеся поля по левой стороне формы.

3. Щелкните мышкой вне светлой области поля формы. В ленте на вкладке Конструктор в группе Сервис выполните команду Страница свойств. На экране появится Окно свойств (рис. 7.1).

4. На вкладке Данные в свойстве Источник записей нажмите на кнопку мастера — справа от поля.

| Окно свойств                    | ₩ ×                                                 |
|---------------------------------|-----------------------------------------------------|
| Возможен выбор: Форма           |                                                     |
| Форма                           | кнопка мастера                                      |
| Макет Данные События Друг       | ие Bce                                              |
| Источник записей                | SELECT [Карточка сотрудника].Код, [Карточка сотруд. |
| Тип набора записей              | Динамический набор                                  |
| Загрузить значения по умолчаник | Да                                                  |
| Фильтр                          |                                                     |

Рис. 7.1. Окно свойств формы Карточка сотрудника

5. Появится окно Карточка сотрудника: построитель запросов (рис. 7.2).

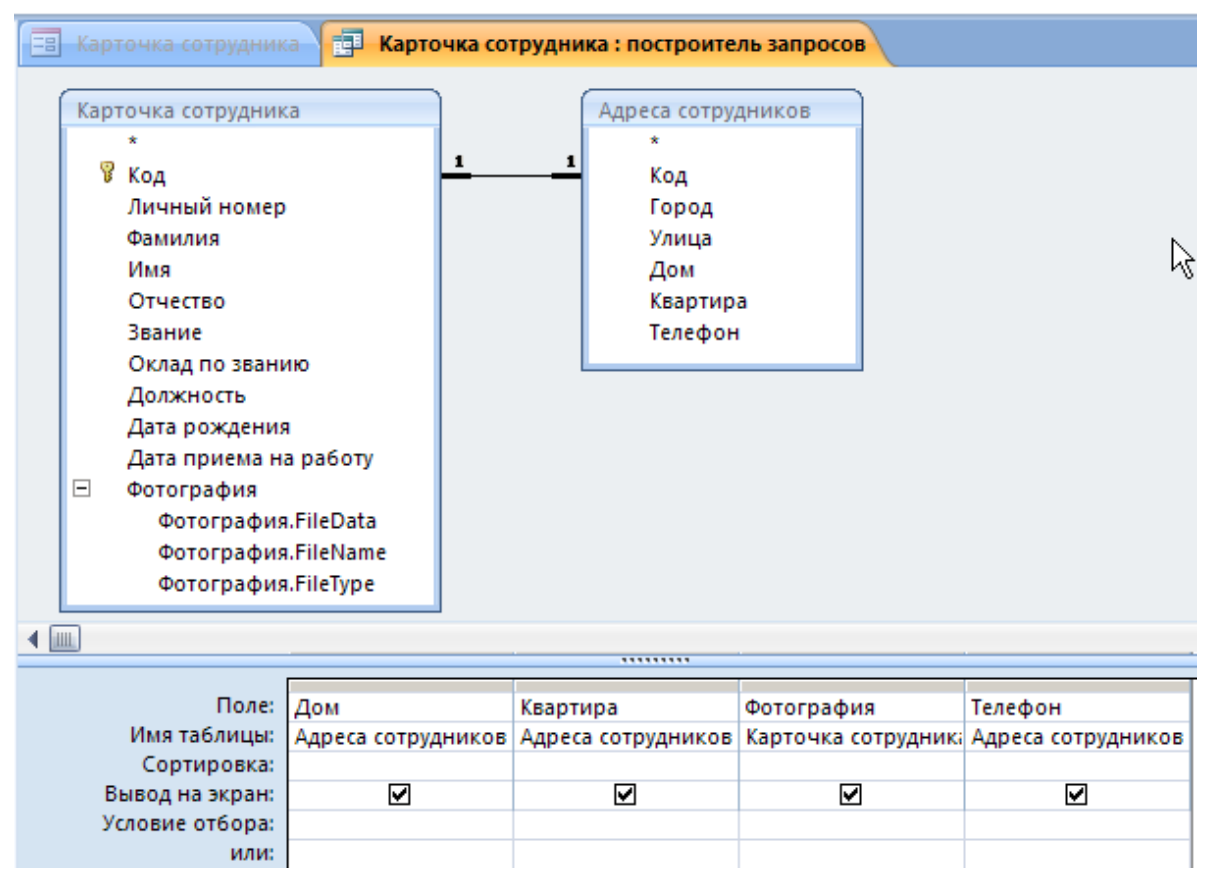

Рис. 7.2. Окно построителя запросов

6. Щелкните по полю **Фотография** таблицы **Карточка сотрудника** и, удерживая нажатой левую кнопку мыши, перенесите его в последний пустой столбец конструктора.

7. Проделайте такую же операцию с полем **Телефон** таблицы **Адреса сотрудников**.

8. Закройте построитель запросов, подтвердив сделанные изменения. Закройте Окно свойств.

9. В ленте на вкладке Конструктор в группе Сервис выполните команду Добавить поля. На экране появится окно Список полей (рис. 7.3).

| ľ | Список полей 🛛 🛛 🗙                      |
|---|-----------------------------------------|
| l | Поля, доступные в данном представлении: |
| L | Код                                     |
| l | Личный номер                            |
| l | Фамилия                                 |
| l | Имя                                     |
| l | Отчество                                |
| l | Звание                                  |
| l | Оклад по званию                         |
| l | Должность                               |
| l | Дата рождения                           |
| L | Дата приема на работу                   |
| L | Город                                   |
| L | Улица                                   |
| L | Дом                                     |
| L | Квартира                                |
| L | 🖻 Фотография                            |
| L | Фотография.FileData                     |
| L | Фотография.FileName                     |
|   | Фотография.FileType                     |
|   | Телефон                                 |
|   | Телефон                                 |

Рис. 7.3. Окно Список полей формы Карточка сотрудника

10. Удерживая нажатой левую кнопку мыши на имени поля **Фотография**, перенесите его из списка полей в область данных формы. Проделайте ту же операцию с полем **Телефон**.

11. Измените размеры поля Фотография и скомпонуйте имеющиеся поля в форме согласно рисунку 7.4.

12. В ленте на вкладке Упорядочить группы Макет элемента управления выполните команду Переходы.

13. В окне Последовательность перехода переместите поле Телефон с последнего места перед полем Фотография. Подтвердите изменения нажатием кнопки ОК.

14. Закройте форму и сохраните результаты.
| 🗐 Карточка сотрудника     |                            |                       |
|---------------------------|----------------------------|-----------------------|
|                           | Карточка сотрудника        |                       |
| Код 1                     | Личный номер А-123546      | Фотография            |
| Фамилия                   | Имя Отчество               |                       |
| Иванов                    | Иван Иванович              | and the second second |
| Звание<br>Оклад по званию | лейтенант <u>•</u><br>2000 | 23                    |
| Должность                 | инспектор                  |                       |
| Дата рождения             | 01.01.1980                 |                       |
| Дата приема на работу     | 01.02.2000 Выслуга 10      |                       |
| Город                     | Красноярск                 |                       |
| Улица Ленина              | Дом 120 Квартира 2         | 5                     |
| Телефон +7983153          | 4545                       |                       |

Рис. 7.4. Форма Карточка сотрудника после добавления новых полей

15. Откройте форму Карточка сотрудника в режиме ввода данных. Заполните для всех записей пустые поля Телефон и Фотография. Для добавления файла с фотографией используйте контекстное меню поля Фотография.

# 8. СОЗДАНИЕ КНОПОЧНОЙ ФОРМЫ

Обычно для придания базе данных законченного вида создают главную кнопочную форму, предоставляющую пользователю прямой доступ к основным задачам приложения: открытию форм, отчетов, выполнению макросов и т.п. Главная кнопочная форма может быть простой формой с логотипом, заголовком и несколькими кнопками, открывающими основные объекты приложения. Процесс создания таких форм аналогичен построению форм в режиме конструктора, однако это может оказаться трудоемким делом. Специальная надстройка Microsoft Access – диспетчер кнопочных форм поможет вам выполнить эту работу.

Для создания главной формы приложения воспользуемся диспетчером кнопочных форм.

1. Выберите в ленте на вкладке Работа с базами данных группы Работа с базами данных команду Диспетчер кнопочных форм. Диспетчер кнопочных форм сначала проверит, есть ли в базе данных кнопочная форма и таблица Switchboard Items, и в случае их отсутствия выведет окно сообщения (рис. 8.1). В ответ на сообщение нажмите кнопку Да.

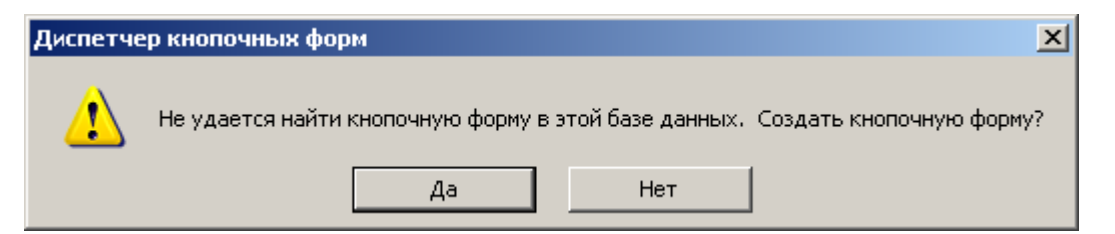

Рис. 8.1. Окно сообщения диспетчера кнопочных форм

2. Построив скелет главной кнопочной формы, диспетчер кнопочных форм выведет на экран свое основное окно (рис. 8.2). В этом окне вы имеете возможность определить новые страницы кнопочных форм и указать их элементы. По умолчанию доступна Главная кнопочная форма.

3. Для добавления элементов к Главной кнопочной форме нажмите кнопку Изменить в окне Диспетчер кнопочных форм. Становится доступным окно Изменение страницы кнопочной формы, позволяющее определить новый элемент формы, отредактировать существующий или изменить его порядок (рис. 8.3).

| Диспетчер кнопочных форм               |                  |
|----------------------------------------|------------------|
| <u>С</u> траницы кнопочной формы:      | <u>З</u> акрыть  |
| Главная кнопочная форма (По умолчанию) | Созд <u>а</u> ть |
|                                        | <u>И</u> зменить |
|                                        | <u>У</u> далить  |
|                                        | По умолчанию     |
|                                        |                  |
|                                        |                  |
|                                        |                  |

Рис. 8.2. Окно Диспетчер кнопочных форм

| Изменение страницы кнопочной формы       |                  |
|------------------------------------------|------------------|
| Название <u>к</u> нопочной формы:        | <u>З</u> акрыть  |
| Главная кнопочная форма                  |                  |
| <u>Э</u> лементы данной кнопочной формы: |                  |
|                                          | Соз <u>да</u> ть |
|                                          | Изменить         |
|                                          | <u>У</u> далить  |
|                                          | Вверх            |
|                                          | В <u>н</u> из    |

Рис. 8.3. Окно Изменение страницы кнопочной формы

4. В окне Изменение страницы кнопочной формы нажмите кнопку Создать. Введите в поле Текст: название элемента Карточка сотрудника, в поле Команда: укажите из списка Открыть форму для изменения и в поле Форма: выберите имя формы Карточка сотрудника (рис. 8.4). Нажмите кнопку ОК.

| Изменение элемен  | та кнопочной формы          |        |
|-------------------|-----------------------------|--------|
| <u>Т</u> екст:    | Карточка сотрудника         | ОК     |
| Ком <u>а</u> нда: | Открыть форму для изменения | Отмена |
| <u>Ф</u> орма:    | Карточка сотрудника         |        |

Рис. 8.4. Окно Изменение страницы кнопочной формы

5. Аналогичным образом добавьте в Главную кнопочную форму элемент с именем Родственники сотрудника, указав команду Открыть форму для изменения, в поле Форма: Родственники сотрудника.

6. Следующим шагом добавьте элементы с именем Отчет родственники сотрудника и Отчет зарплата сотрудников по подразделениям. Укажите в поле Команда: Открыть отчет.

7. Последним элементом добавьте кнопку Выход, указав в поле Команда: Выйти из приложения.

8. По завершении всех операций закройте окно диспетчера отчетов. Перейдите на вкладку **Формы** области переходов и откройте форму **Кнопочная форма**. Внешний вид формы представлен на рисунке 8.5.

| 🔳 Кнопочная форма |                                                                                                    | × |
|-------------------|----------------------------------------------------------------------------------------------------|---|
|                   | Главная кнопочная форма                                                                                                    |   |
|                   | <ul> <li>Карточка сотрудника</li> <li>Родственники сотрудника</li> <li>Отчет родственники сотрудника</li> <li>Отчет зарплата сотрудников по подразделениям</li> <li>Выход</li> </ul> |   |

Рис. 8.5. Форма Кнопочная форма

9. Для того чтобы Кнопочная форма загружалась автоматически после запуска файла Кадры.accdb нажмите на

кнопку "Office" и выберите команду Параметры Access. В окне Параметры Access в списке слева выберите опцию Текущая база данных и в поле Форма просмотра выберите Кнопочная форма (рис. 8.6). Нажмите кнопку ОК. Теперь при каждом запуске файла базы данных Кадры на экране автоматически будет загружаться форма Кнопочная форма.

| Параметры для т                | гекущей базы данных. |       |
|--------------------------------|----------------------|-------|
| Параметры приложений           |                      |       |
| За <u>г</u> оловок приложения: |                      |       |
| Зна <u>ч</u> ок приложения:    |                      | Обзор |
| 📕 Значок форм и от             | четов                |       |
| Форма <u>п</u> росмотра:       | Кнопочная форма      | •     |
| Строка состояния               |                      |       |
| Параметры окна докуме          | нта                  |       |

# Рис. 8.6.Окно Параметры Access

## 9. ВЫВОД РЕЗУЛЬТАТОВ

Несмотря на многообразие объектов баз данных, все они печатаются с помощью одних и тех же приемов. Вид печатной копии отчета или формы определяется расположением элементов управления в окне конструктора. Таблицы и запросы вообще практически не имеют параметров форматирования. Ширина и высота ячеек, а также шрифт их содержимого настраиваются непосредственно в режиме просмотра таблицы или запроса с помощью команд вкладки **Формат**. Перед печатью данных полезно вывести отчет в режиме предварительного просмотра, после чего можно распечатывать его на бумагу.

## 9.1. ПРЕДВАРИТЕЛЬНЫЙ ПРОСМОТР

Перед выводом объекта базы данных на принтер нужно настроить параметры страницы и проверить правильность форматирования в режиме предварительного просмотра. Давайте выполним все эти действия на примере таблицы **Карточка сотрудника**.

1. В области переходов перейдите в группу Таблицы.

2. Двойным щелчком на значке Карточка сотрудника откройте эту таблицу в режиме редактирования данных.

3. Увеличьте ширину столбцов, перемещая мышкой границу между столбцами таким образом, чтобы информация полностью входила в ячейки поля.

4. Выделите столбец Код, щелкнув на его заголовке. Нажмите правую кнопку мыши для вызова контекстного меню и выберите в списке команду Скрыть столбцы. Информацию служебного столбца нет надобности выводить на печать.

5. Откройте кнопку "Office" и выберите команду меню Печать ⇒ Предварительный просмотр.

6. На вкладке Предварительный просмотр группы Разметка страницы выполните команду Параметры страницы. В появившемся окне на вкладке Страница установите альбомную ориентацию; в разделе Поля настройте поля по своему усмотрению. Нажмите кнопку ОК.

7. Примерный вид печатного варианта таблицы **Кар**точка сотрудника представлен на рисунке 9.1.

| Карточка сотрудника |                       |          |               |           |          |                    |               | ×                   |
|---------------------|-----------------------|----------|---------------|-----------|----------|--------------------|---------------|---------------------|
|                     | Карточка сотрудника 2 |          |               |           |          |                    |               | 23.1                |
| Личный номер        | Фамилия               | Имя      | Отчество      | Звание    | Оклад по | Должность          | Дата рождения | Дата приема на рабо |
| A-123546            | Иванов                | Иван     | Иванович      | лейтенант | 2000     | инспектор          | 01.01.1980    | 01.02.2000          |
| B-289487            | Сидоров               | Михаил   | Юрьевич       | капитан   | 3000     | оперуполномоченный | 05.07.1978    | 07.03.1991          |
| и-747474            | Карамазов             | Владимир | Андреевич     | сержант   | 2300     | водитель           | 20.12.1980    | 02.09.2002          |
| B-888222            | Петров                | Сергей   | Александрович | майор     | 3200     | следователь        | 28.10.1977    | 20.08.1992          |
|                     |                       |          |               |           |          |                    |               |                     |

Рис. 9.1. Окно предварительного просмотра печати

Режим предварительного просмотра является основным вариантом демонстрации отчетов, поэтому он активизируется двойным щелчком на значке отчета в окне базы данных.

# 9.2. ФАЙЛОВЫЕ ОПЕРАЦИИ

Чтобы поддерживать базу данных в надлежащем порядке, необходимо периодически выполнять некоторые служебные процедуры. Вероятно, наиболее важной из них является резервное копирование данных, которое выполняется с помощью стандартных средств Windows для работы с файлами или средствами самого Microsoft Office Access. Не менее существенной процедурой является сжатие базы данных. По мере обработки таблиц и добавления объектов файл базы данных увеличивается в объеме. При удалении части информации не происходит полного ее удаления из файла. В результате объем, занимаемый базой данных на жестком диске, может оказаться неоправданно большим. Кроме этого выполняется процедура исправления ошибок и восстановление.

Чтобы сжать базу данных нажмите на кнопку "Office" и в списке меню выполните команду Управление ⇒ Сжать и восстановить базу данных. После этой операции база данных будет автоматически перегружена.

Сравните размеры файла базы данных до и после сжатия. Вы увидите, насколько эффективно сжатие экономит дисковое пространство.

Команда Управление ⇒ Сжать и восстановить базу данных также выполняет восстановление базы данных, поврежденной в результате внезапного сбоя электропитания. Если в процессе работы вы заметили, что база данных ведет себя как-то странно, не дожидаясь предупреждения, выполните команду кнопки "Office" ⇒ Управление ⇒ Сжать и восстановить базу данных. Microsoft Office Access по возможности восстановит нарушения, обнаруженные в структуре данных.

Если база данных содержит конфиденциальные сведения, воспользуйтесь возможностями Microsoft Access по ограничению доступа и шифрованию данных. Чтобы задать пароль на открытие базы данных, выполните следующие шаги.

1. Закройте базу данных кнопкой "Office" ⇒ Закрыть базу данных.

2. Щелкните на кнопке Другие... списка Открыть последнюю базу данных.

3. В окне открытия файла выделите значок вашей базы данных **Кадры**.

4. В списке поля Открыть выберите Монопольно.

5. В ленте на вкладке Работа с базами данных в группе Работа с базами данных выберите команду Задать пароль базы данных.

6. В поле Пароль открывшегося окна диалога введите пароль.

7. Для проверки повторно введите тот же пароль в поле **Подтверждение**.

8. Щелкните на кнопке **ОК**. Теперь для следующего открытия базы данных потребуется вводить пароль.

9. Чтобы удалить пароль для доступа к базе данных в ленте на вкладке Работа с базами данных в группе Работа с базами данных выберите команду Удалить пароль базы данных, введите старый пароль и щелкните на кнопке ОК.

## 10. ЗАДАНИЯ ДЛЯ САМОСТОЯТЕЛЬНОГО ВЫПОЛНЕНИЯ

### Вариант 1

1. Создайте таблицу розыска лиц, содержащую следующие дан-

ные.

| Код | ФИО          | Дата ро-<br>ждения | Номер<br>поста-<br>новле-<br>ния | Дата постанов-<br>ления | Основание                    |
|-----|--------------|--------------------|----------------------------------|-------------------------|------------------------------|
| 1   | Иванов И.И.  | 01.02.1979         | 111-2345                         | 20.03.2015              | определение су-<br>да        |
| 2   | Петров П.П.  | 24.04.1989         | 345-6734                         | 14.09.2015              | постановление<br>следователя |
| 3   | Сидоров И.С. | 13.11.1980         | 428-9237                         | 14.11.2016              | сообщение о пропавшем        |
| 4   | Кравцов В.И. | 12.06.1983         | 433-8999                         | 03.01.2015              | определение су-<br>да        |
| 5   | Чухров С.П.  | 15.07.1985         | 125-6787                         | 10.03.2014              | постановление следователя    |

В качестве ключевого поля выберите Код.

2. Создайте форму, содержащую все исходные поля. В заголовок формы обязательно включите сведения о себе: № группы, ФИО полностью, дату создания. Подсчитайте срок нахождения лица в розыске.

3. Выполните запросы:

– найти всех лиц, объявленных в розыск на основании постановления следователя;

– найти всех лиц, чьи фамилии начинаются на П или Ч;

– найти всех лиц, объявленных в розыск в первом квартале 2015 года;

– найти всех лиц, находящихся в розыске менее одного года.

Запросы сохраните под именами «Запрос 1», «Запрос 2», «Запрос 3».

4. Разработайте отчет в табличном виде, в заголовок отчета обязательно включите № группы, ФИО полностью, дату создания.

4.1. В отчет вставьте столбец расчета срока нахождения лица в розыске.

| 1. Созданте таблицу учета плана воспитательных мероприяти |                                   |            |             |               |  |
|-----------------------------------------------------------|-----------------------------------|------------|-------------|---------------|--|
|                                                           |                                   | Плановая   | Фактическая | Отретственный |  |
| Код                                                       | Наименование дата за- дата завер- |            | исполнитени |               |  |
|                                                           |                                   | вершения   | шения       | исполнитслв   |  |
| 1                                                         | Просмотр патриотиче-              | 4 11 2015  | 3 11 2015   | Upauopa U C   |  |
| 1                                                         | ских фильмов                      | 4.11.2013  | 5.11.2015   | Иванова И.С.  |  |
| 2                                                         | Встреча с ветеранами              | 8.05.2015  | 7.05.2015   | Петров К.П.   |  |
| 3                                                         | Конкурс фотографии                | 11.12.2015 | 13.12.2015  | Кузнецов А.И. |  |
| 4                                                         | Посещение подшефно-               | 1.06.2015  | 21.05.2015  | Upauopa U.C.  |  |
| 4                                                         | го детского дома                  | 1.00.2013  | 51.05.2015  | Иванова И.С.  |  |
| 5                                                         | Тематическая беседа               | 23.02.2015 | 24.02.2015  | Кузнецов А.И. |  |

### Вариант 2

1. Создайте таблицу учёта плана воспитательных мероприятий.

В качестве ключевого поля используйте Код.

2. Создайте форму, содержащую все исходные поля. Добавьте поле, в котором вычислите опережение выполнения плана в часах по формуле: (ПЛАНОВАЯ ДАТА ЗАВЕРШЕНИЯ – ФАКТИЧЕСКАЯ ДАТА ЗАВЕРШЕНИЯ). В заголовок формы обязательно включите сведения о себе: № группы, ФИО полностью, дата создания.

3. Выполните запросы:

– найти все мероприятия, ответственным за которые является Иванова И.С.;

 – найти всех ответственных исполнителей, чьи фамилии начинаются на И или П;

 вычислить разницу в днях между фактической и плановой датой завершения мероприятий;

– найти все мероприятия, выполненные с опозданием.

4. На основе второго запроса разработайте отчёт в табличном виде, подведя итоги (наибольшее опоздание) по каждому мероприятию и в целом (используя вид отчета «Группировка данных и вычисление итогов»).

4.1. В заголовок отчета обязательно включите № группы, ФИО полностью, дату создания.

### Вариант 3

1. Создайте таблицу, содержащую следующие данные учета архивных дел.

| № выдачи<br>дела | №<br>архивного<br>дела | Дата<br>выдачи | Кому<br>выдано | №<br>телефона | Дата<br>возврата |
|------------------|------------------------|----------------|----------------|---------------|------------------|
| 1.               | A – 101                | 09.10.2010     | Иванов         | 227-75-24     | 17.10.2015       |
| 2.               | Б-203                  | 10.10.2010     | Петров         | 227-75-18     | 10.10.2015       |
| 3.               | C - 407                | 12.10.2010     | Сидоров        | 221-21-21     | 15.10.2015       |
| 4.               | B – 103                | 12.10.2010     | Смирнов        | 221-75-18     | 14.10.2015       |
| 5.               | A – 121                | 13.10.2010     | Иванов         | 227-75-24     | 15.10.2015       |

В качестве ключевого поля выберите № выдачи дела.

2. Создайте форму, содержащую все исходные поля. В заголовок формы обязательно включите сведения о себе: № группы, ФИО полностью, дату создания.

2.1. Подсчитайте ДЛИТЕЛЬНОСТЬ РАБОТЫ с личными делами по формуле: ДАТА ВОЗВРАТА – ДАТА ВЫДАЧИ + 1.

3. Выполните запросы:

– найти все личные дела, запрошенные 12.10.2010;

– найдите все дела, номер которых начинается с литеры А;

- найти все личные дела с датами возврата от 10.12.2010 до 15.10.2010.

Запросы сохраните под именами «Запрос 1» и «Запрос 2».

4. Разработайте отчет в табличном виде, в заголовок отчета обязательно включите № группы, ФИО полностью, дату создания.

4.1. В отчет вставьте столбец расчета длительности работы.

#### Вариант 4

1. Создайте таблицу учета притонов, содержащую следующие данные.

| Код | Город | Район       | Улица    | Дом | Квартира | Дата постановки<br>на учет | Количе-<br>ство фак-<br>тов ис-<br>пользо-<br>вания<br>притона |
|-----|-------|-------------|----------|-----|----------|----------------------------|----------------------------------------------------------------|
| 1   | Энск  | Кировский   | Белая    | 23  | 123      | 20.03.2016                 | 1                                                              |
| 2   | Энск  | Майский     | Волжская | 45  | 143      | 14.09.2016                 | 5                                                              |
| 3   | Энск  | Центральный | Горная   | 12  | 10       | 14.11.2016                 | 6                                                              |
| 4   | Энск  | Центральный | Высотная | 67  | 31       | 03.01.2015                 | 2                                                              |
| 5   | Энск  | Кировский   | Белая    | 41  | 66       | 10.03.2015                 | 3                                                              |

В качестве ключевого поля выберите Код.

2. Создайте форму, содержащую все исходные поля. В заголовок формы обязательно включите сведения о себе: № группы, ФИО полностью, дату создания.

2.1. Подсчитайте срок использования помещения в качестве притона.

3. Выполните запросы:

– найти адреса квартир, используемых в качестве притона в Центральном районе города Энска.

– найти адреса квартир, используемых в качестве притона более одного раза;

 – найти информацию о притонах, взятых на учет в течение 2016 года.

– найти информацию о притонах, находящихся на улицах, названия которых начинаются на букву В.

Запросы сохраните под именами «Запрос 1», «Запрос 2», «Запрос 3».

4. Разработайте отчет в табличном виде, подведя итоги (общее количество фактов) по каждому району и городу в целом (используя вид отчета «Группировка данных и вычисление итогов»).

4.1. В заголовок отчета обязательно включите № группы, ФИО полностью, дату создания.

| 1. Созде | 1. Cosquinte nuomingy y teru enegetbennent generennen. |           |             |                |  |  |  |  |
|----------|--------------------------------------------------------|-----------|-------------|----------------|--|--|--|--|
| Код      | Наименование                                           | Время на- | Время окон- | Спелоратель    |  |  |  |  |
|          | Панменование                                           | чала      | чания       | Следователь    |  |  |  |  |
| 1        | Опознание                                              | 10:30     | 11:50       | Иванов П.С.    |  |  |  |  |
| 2        | Обыск                                                  | 10:20     | 10:10       | Петров К.И.    |  |  |  |  |
| 3        | Выемка                                                 | 22:30     | 01:20       | Иванов П.С.    |  |  |  |  |
| 4        | Допрос                                                 | 10:30     | 11:50       | Петров К.И.    |  |  |  |  |
| 5        | Очная ставка                                           | 12:40     | 12:50       | Иваницкий И.П. |  |  |  |  |

Вариант 5

1. Создайте таблицу учёта следственных действий.

В качестве ключевого поля используйте Код.

2. Создайте форму, содержащую все исходные поля. Добавьте поле, в котором вычислите продолжительность следственных действий в часах по формуле: (ВРЕМЯ ОКОНЧАНИЯ – ВРЕМЯ НАЧАЛА)\*24. В заголовок формы обязательно включите сведения о себе: № группы, ФИО полностью, дата создания.

3. Выполните запросы:

– найти все следственные действия следователя Петрова К.И.;

– вычислить продолжительность всех следственных действий;

 найти все следственные действия, наименование которых начинается на О;

– найти все ошибочные записи о следственных действиях, у которых время окончания предшествует времени начала (то есть в которых продолжительность меньше нуля).

4. Разработайте отчёт в табличном виде на основе второго запроса, подведя итоги (общая продолжительность следственных действий) по каждому сотруднику и в целом по подразделению (используя вид отчета «Группировка данных и вычисление итогов»).

4.1. В заголовок отчета обязательно включите № группы, ФИО полностью, дату создания.

#### Вариант 6

1. Создайте таблицу, содержащую следующие сведения о служебной переписке.

| No HORV-          | N⁰        | Лата руоляшего | ФИО исполни- | N⁰         | Дата       |
|-------------------|-----------|----------------|--------------|------------|------------|
| л≌ доку-<br>мента | входящего | дага влодящего | тепа         | исходящего | исходящего |
| Menta             | документа | документа      | ТСЛИ         | документа  | документа  |
| 1                 | 13-00294  | 15.01.2015     | Иванов И.И.  | 25/215     | 28.01.2015 |
| 2                 | 102       | 19.01.2015     | Соколов В.С. | 25/257     | 02.02.2015 |
| 3                 | 2/356     | 14.02.2015     | Михеев А.С.  | 25/456     | 16.02.2015 |
| 4                 | 180       | 28.01.2015     | Соколов В.С. | 25/457     | 16.02.2015 |
| 5                 | 2/478     | 17.01.2015     | Кашин П.П.   | 25/594     | 02.03.2015 |

В качестве ключевого поля выберите № документа.

2. Создайте форму, содержащую все исходные поля. В заголовок формы обязательно включите № группы, ФИО полностью, дату создания.

2.1. Подсчитайте ДЛИТЕЛЬНОСТЬ ПОДГОТОВКИ ОТВЕТА НА ДОКУМЕНТ по формуле: ДАТА ИСХОДЯЩЕГО ДОКУМЕНТА – ДАТА ВХОДЯЩЕГО ДОКУМЕНТА + 1.

3. Выполните запросы:

- найти все документы, подготовленные Кашиным П.П.;

– найти все документы, подготовленные сотрудником, чья фамилия начинается на С или М;

– найти все документы, время подготовки ответа на которые превышает 14 дней.

Запросы сохраните под именами «Запрос 1» и «Запрос 2».

4. Разработайте отчет в табличном виде, в заголовок отчета обязательно включите № группы, ФИО полностью, дату создания.

4.1. В отчет вставьте столбец расчета длительности подготовки ответа на документ.

## Вариант 7

1. Создайте таблицу учета судимостей, содержащую следующие данные.

| Код | ወዘብ               | Дата рож-  | Дата при-  | Статья | Cnor |
|-----|-------------------|------------|------------|--------|------|
|     | ΦΠΟ               | дения      | говора     | Статья | Срок |
| 1   | Соседов И.И.      | 01.02.1975 | 20.03.2015 | 232    | 2,5  |
| 2   | Петров П.В.       | 24.04.1988 | 14.09.2015 | 228    | 5    |
| 3   | Сидоров И.С.      | 13.11.1969 | 14.11.1998 | 229    | 6    |
| 4   | Кравцов В.И.      | 12.06.1983 | 03.01.2015 | 228    | 3    |
| 5   | Бесфамильный С.П. | 15.07.1990 | 10.03.2014 | 228    | 9    |
| 6   | Сидоров И.С.      | 15.07.1990 | 14.02.2016 | 228    | 8    |

В качестве ключевого поля выберите Код.

2. Создайте форму, содержащую все исходные поля. В заголовок формы обязательно включите сведения о себе: № группы, ФИО полностью, дату создания.

2.1. Подсчитайте возраст осужденного на момент вынесения приговора.

3. Выполните запросы:

- найти осужденных лиц по статье 228 или 229;

найти информацию по лицам, осужденным на срок более 3 лет;

– найти информацию по лицам, чья фамилия начинается на Б или К;

– найти информацию об осужденных лицах в течение 2015 года.

Запросы сохраните под именами «Запрос 1», «Запрос 2», «Запрос 3».

4. Разработайте отчет в табличном виде, в заголовок отчета обязательно включите № группы, ФИО полностью, дату создания.

4.1. В отчет вставьте столбец расчета времени, прошедшего с момента вынесения приговора.

## Вариант 8

1. Создайте таблицу учёта прихода средств на кошелёк пользователя электронной платёжной системы QIWI.

|     |          |             |       | Дата совер- |
|-----|----------|-------------|-------|-------------|
| Код | Оператор | Счёт        | Сумма | шения опе-  |
|     |          |             |       | рации       |
| 1   | MTC      | 89135556666 | 250   | 19.11.2016  |
| 2   | Билайн   | 89123456789 | 300   | 10.10.2015  |
| 3   | Мегафон  | 89876543210 | 7000  | 31.10.2016  |
| 4   | MTC      | 89133233232 | 800   | 13.12.2016  |
| 5   | Мегафон  | 89864207531 | 2500  | 20.11.2016  |

В качестве ключевого поля используйте Код.

2. Создайте форму, содержащую все исходные поля. В заголовок формы обязательно включите сведения о себе: № группы, ФИО полностью, дата создания.

3. Выполните запросы:

- найти все операции от оператора MTC;

 найти все операции от оператора, чье название начинается на М;

– найти все операции, совершённые 19 ноября 2016 года;

– найти все операции, совершённые в ноябре 2016 года.

4. Разработайте отчёт в табличном виде, подведя итоги (общая сумма переводов) по каждому оператору и в целом (используя вид отчета «Группировка данных и вычисление итогов»).

4.1. В заголовок отчета обязательно включите № группы, ФИО полностью, дату создания.

### Вариант 9

1. Создайте таблицу, содержащую следующие сведения о дисциплинарной практике подразделения органа внутренних дел.

|       |               |             | Вид взыскания/   | Дата взыска- |  |
|-------|---------------|-------------|------------------|--------------|--|
| № п/п | ФИО           | Должность   | поощрения        | ния/         |  |
|       |               |             |                  | поощрения    |  |
| 1     | Пебелер О А   | эксперт-    | <b>BI IFODOD</b> | 15 01 2015   |  |
| 1.    | Леосдев О.А.  | криминалист | выговор          | 13.01.2013   |  |
| 2.    | Воробьев П.В  | водитель    | премия           | 19.01.2015   |  |
| 3.    | Гольдман Р.Р. | дежурный    | замечание        | 14.02.2015   |  |
| 4     | III. Kun V V  | эксперт-    | 2011011110       | 28 02 2015   |  |
| 4.    | шубин к.к.    | криминалист | замечание        | 20.02.2015   |  |
| 5.    | Воронин З.Г.  | водитель    | премия           | 17.03.2015   |  |

В качестве ключевого поля выберите № п/п.

2. Создайте форму, содержащую все исходные поля. В заголовок формы обязательно включите сведения о себе: № группы, ФИО полностью, дату создания.

2.1. Подсчитайте время, прошедшее с момента объявления взыскания/поощрения.

3. Выполните запросы:

- найти всех сотрудников, получивших поощрения;

 – найти информацию о сотрудниках, чья фамилия начинается на В или Г;

– найти сведения о дисциплинарной практике за февраль.

Запросы сохраните под именами «Запрос 1» и «Запрос 2».

4. Разработайте отчет в табличном виде, в заголовок отчета обязательно включите № группы, ФИО полностью, дату создания.

4.1. В отчет вставьте столбец расчет времени, прошедшего с момента объявления взыскания/поощрения.

#### Вариант 10

1. Создайте таблицу учета изъятий НС и ПВ, содержащую следующие данные.

| Код | Подразделение<br>УНК | Дата       | Время | Место           | НС и ПВ    | Масса,<br>грамм |
|-----|----------------------|------------|-------|-----------------|------------|-----------------|
| 1   | Отдел 1              | 01.02.2016 | 12:20 | Мартынова, 20   | героин     | 0,7             |
| 2   | Отдел 2              | 24.04.2016 | 09:03 | Набережная, 40  | гашиш      | 100             |
| 3   | Отдел 1              | 13.11.2016 | 22:40 | Прямая, 6       | амфетамин  | 200             |
| 4   | Отдел 3              | 12.06.2016 | 15:05 | Центральная, 34 | дезоморфин | 120             |
| 5   | Отдел 1              | 15.07.2016 | 18:27 | Городская, 7    | героин     | 170             |
| 6   | Отдел 2              | 21.09.2016 | 13:27 | Городская, 39   | амфетамин  | 0,45            |

В качестве ключевого поля выберите Код.

2. Создайте форму, содержащую все исходные поля. В заголовок формы обязательно включите сведения о себе: № группы, ФИО полностью, дату создания.

3. Выполните запросы:

- найти информацию об изъятии НС и ПВ массой более 10 грамм;

– найти информацию об изъятии героина;

– найти информацию об изъятиях на улицах, начинающихся на М или Н;

- найти информацию об изъятии НС и ПВ в третьем квартале 2016 года.

Запросы сохраните под именами «Запрос 1», «Запрос 2», «Запрос 3».

4. Разработайте отчет в табличном виде, подведя итоги по массе изъятых веществ по каждому подразделению и в целом (используя вид отчета «Группировка данных и вычисление итогов»).

4.1. В заголовок отчета обязательно включите № группы, ФИО полностью, дату создания.

## Вариант 11

| 1.      | Создайте   | таблицу   | учёта  | времени  | работы   | на  | компьютере | В |
|---------|------------|-----------|--------|----------|----------|-----|------------|---|
| подразд | елении тер | ориториал | іьного | органа М | ВД Росси | ИИ. |            |   |

| Кол | Полгоротоли     | Начало | Окончание |
|-----|-----------------|--------|-----------|
| КОД | ПОЛЬЗОВАТСЛЬ    | работы | работы    |
| 1   | Иванихин А.А.   | 8:30   | 8:55      |
| 2   | Петриченко В.Т. | 9:00   | 9:07      |
| 3   | Иванихин С.С.   | 9:15   | 13:15     |
| 4   | Иванихин С.С.   | 13:23  | 16:25     |
| 5   | Сидоренко Н.Н.  | 16:30  | 17:02     |

В качестве ключевого поля используйте Код.

2. Создайте форму, содержащую все исходные поля. Добавьте поле, в котором вычислите продолжительность сеанса работы в часах по формуле: (ОКОНЧАНИЕ РАБОТЫ – НАЧАЛО РАБОТЫ) \* 24. В заголовок формы обязательно включите сведения о себе: № группы, ФИО полностью, дата создания.

3. Выполните запросы:

– найти все сеансы работы пользователя Иванихина;

– вычислить продолжительность сеансов работы;

 – найти все сеансы работы сотрудников, чья фамилия начинается на П или С;

– найти сеансы работы, длительность которых превышает 3 часа.

4. Разработайте отчёт в табличном виде на основе второго запроса, подведя итоги (общее время работы) по каждому пользователю и в целом (используя вид отчета «Группировка данных и вычисление итогов»).

4.1. В заголовок отчета обязательно включите № группы, ФИО полностью, дату создания.

## Вариант 12

1. Создайте таблицу, содержащую следующие сведения о больных, поставленных на диспансерный учет в наркодиспансере.

| № п/п | ФИО             | Лиогиор        | Дата рожде- | Дата поста-   |
|-------|-----------------|----------------|-------------|---------------|
|       | ΨΝΟ             | Диагноз        | ния         | новки на учет |
| 1.    | Кошелев О.А.    | наркомания     | 21.02.1985  | 13.12.2005    |
| 2.    | Оганесян П.В    | токсикомания   | 01.05.1994  | 01.10.2008    |
| 3.    | Переверзев Р.Р. | хр. алкоголизм | 13.12.2001  | 01.03.2015    |
| 4.    | Николаев К.К.   | наркомания     | 26.08.2000  | 01.03.2015    |
| 5.    | Золотухин З.Г.  | хр. алкоголизм | 29.03.2002  | 02.10.2016    |

В качестве ключевого поля выберите № п/п.

2. Создайте форму, содержащую все исходные поля. В заголовок формы обязательно включите сведения о себе: № группы, ФИО полностью, дату создания.

2.1. Подсчитайте возраст зарегистрированных больных наркоманией.

3. Выполните запросы:

– найти всех несовершеннолетних больных наркоманией;

– найти всех пациентов, чья фамилия начинается на 3 или Н;

– найти больных, поставленных на учет в 2015 году.

Запросы сохраните под именами «Запрос 1» и «Запрос 2».

4. Разработайте отчет в табличном виде, в заголовок отчета обязательно включите № группы, ФИО полностью, дату создания.

4.1. В отчет включите столбец, содержащий возраст зарегистрированных больных наркоманией.

## СПИСОК РЕКОМЕНДУЕМОЙ ЛИТЕРАТУРЫ

1. Агальцов, В.П. Базы данных. В 2-х кн. Кн. 1. Локальные базы данных : учебник / В.П. Агальцов. – 2-е изд., перераб. – М.: ИД ФОРУМ: ИНФРА-М, 2012. – 352 с. ISBN 978-5-8199-0377-3

2. Белянин, М.В. Создание баз данных в Access 2007. Ваша первая база данных в Access 2007 / М.В. Белянин. – Издательство: НТ Пресс, 2008. – 281 с. ISBN: 9785477012275.

3. Быкова, В.В. Искусство создания базы данных в Microsoft Office Access 2007 [Электронный ресурс] : Учеб. пособие / В. В. Быкова. – Красноярск: Сиб. федер. ун-т, 2011. – 260 с. ISBN 978-5-7638-2355-4.

4. Днепров, А. Видеосамоучитель. Microsoft Access 2007 / А. Днепров. – СПб.: Питер, 2008. – 240 с. ISBN 978-5-388-00139-9.

5. Информатика и математика для юристов : учебник для вузов: рекомендовано Министерством образования РФ / под ред. С.Я. Казанцева, Н.М. Дубинина. – ЮНИТИ-ДАНА, 2010. – 560 с. ISBN: 5-238-00928-3, 978-5-238-00928-5.

6. Сергеев, А.П. Microsoft Office 2007. Самоучитель / А.П. Сергеев. – Издательство: Диалектика, 2008. – 416 с. ISBN 978-5-8459-1226-8.

7. Тимошок, Т.В. Microsoft Office Access 2007. Самоучитель / Т.В. Тимошок. – Издательство: Диалектика, 2008. – 464 с. ISBN 978-5-8459-1341-8.

8. Храпченко, М.В. Практическое применение СУБД SQL и NoSOL-типа для применения проектирования информационных систем : учебное пособие / С.А. Мартишин, В.Л. Симонов, М.В. Храпченко. – М.: ИД ФОРУМ, НИЦ ИНФРА-М, 2017. - 368 с. ISBN 978-5-8199-0660-6.

9. Шустова, Л.И. Базы данных : Учебник / Л.И. Шустова, О.В. Тараканов. – М.: НИЦ ИНФРА-М, 2016. – 304 с. ISBN 978-5-16-010485-0.

## Вячеслав Витальевич Молоков, Александра Сергеевна Шерстяных, Павел Викторович Галушин

# Основы работы с базами данных Microsoft Access

Учебно-практическое пособие

Редактор Е.А. Никитина Технический редактор М.Н. Соколова

Подписано в печать 18.10.2018 Формат Р 60х84. Бумага типографская. Гарнитура Таймс. Печать офсетная. Усл. п. л. 5,75. Тираж 120 экз. Заказ 316.

Организационно-научный и редакционно-издательский отдел. Сибирский юридический институт МВД России. 660131, г. Красноярск, ул. Рокоссовского, 20.

Отпечатано на участке оперативной полиграфии Сибирского юридического института МВД России. 660050, г. Красноярск, ул. Кутузова, 6.